# スポット登録について

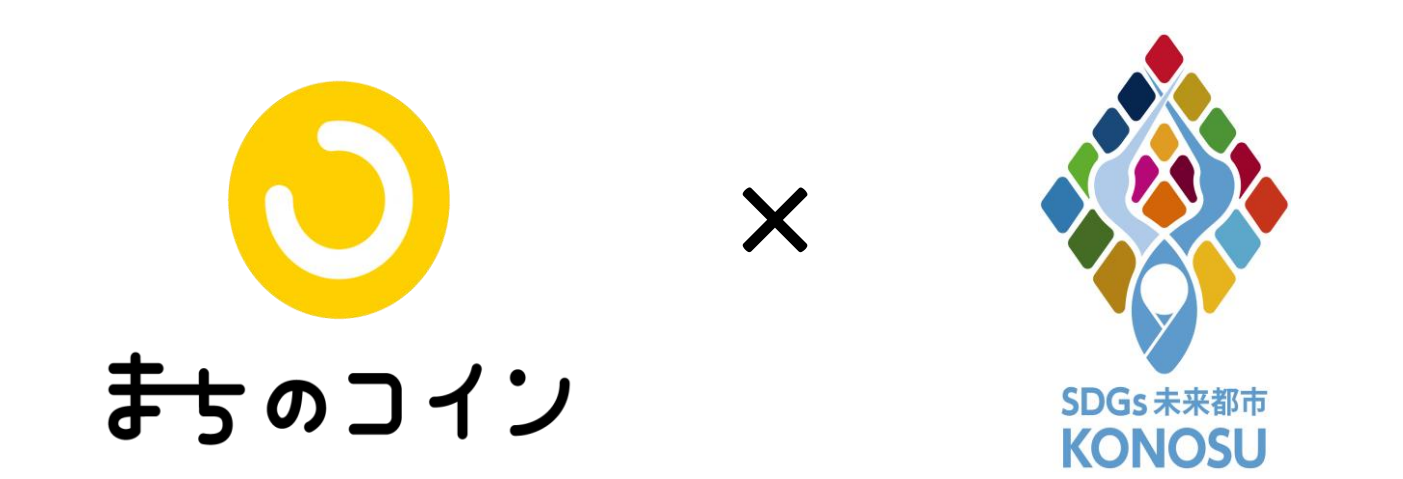

#### 資料提供: # クランク (まちのコイン)

# スポットとしてはじめる

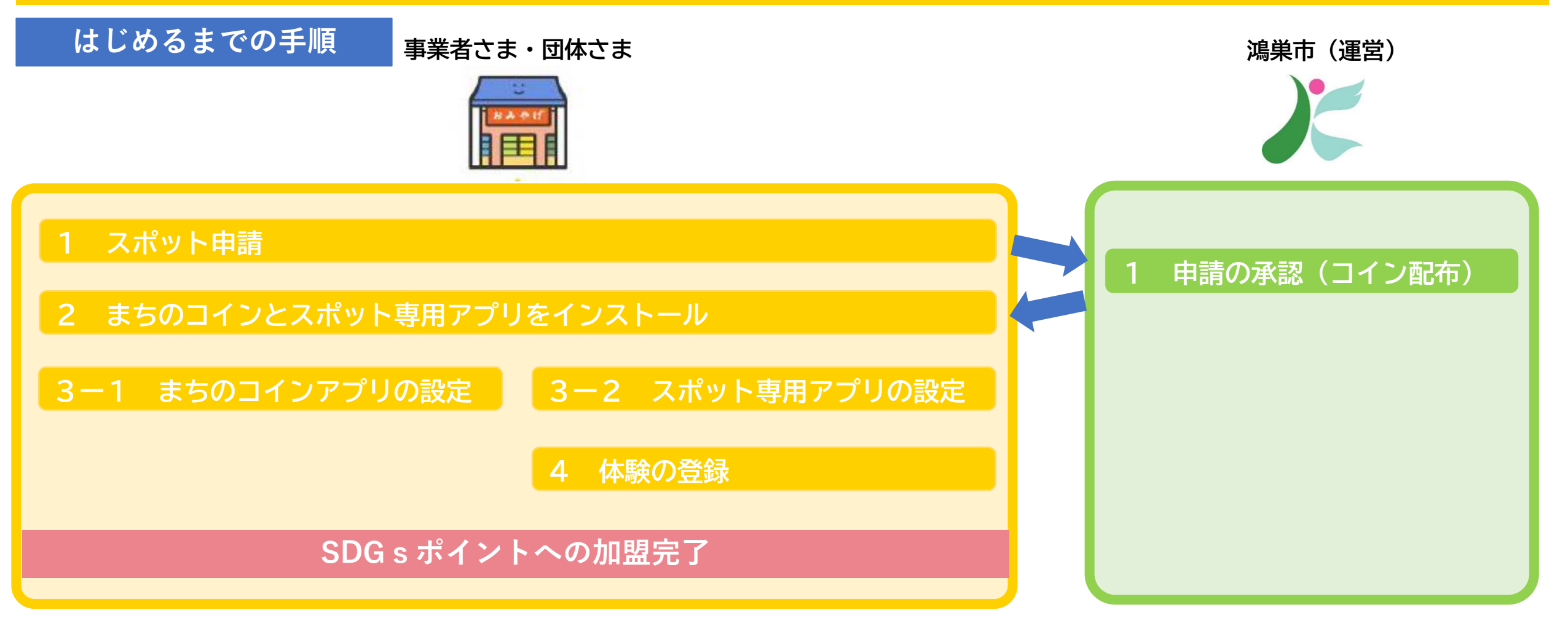

加盟後の鴻巣市(運営)とのやり取り

・コインの配布依頼(不足した場合) ・スタンプラリーの作成依頼 等

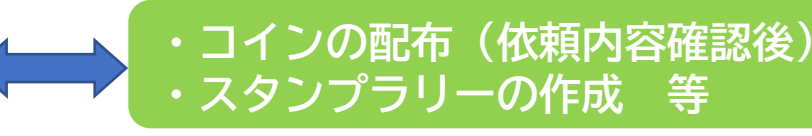

# スポットとしてはじめる

1 スポット申請

#### 下記のQRコードを読み込んで、 WEBサイトにアクセスしてください。

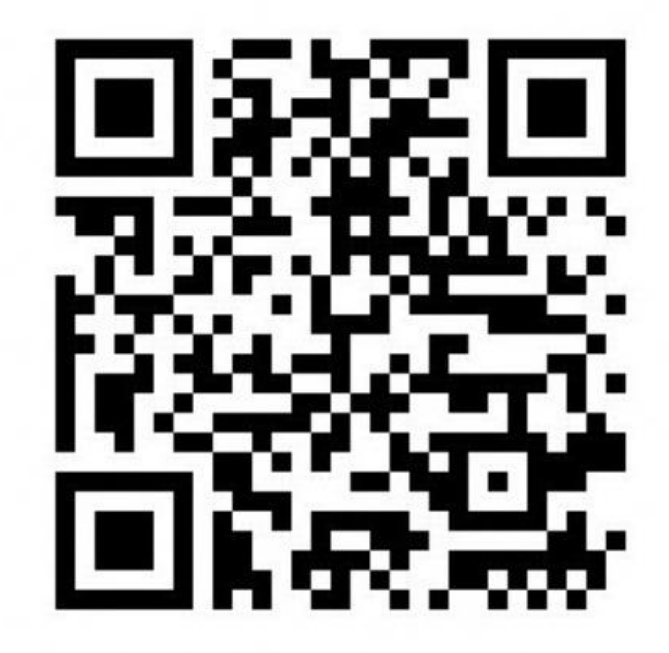

| スポット申請<br>SPOT REQUEST<br>スポットに申請することで、<br>以下に同意したものとみなします<br>> まちのコインスポット専用アプリ利用規約                                |
|----------------------------------------------------------------------------------------------------|
| <ul> <li>SPOT REQUEST</li> <li>スポットに申請することで、</li> <li>以下に同意したものとみなします</li> <li>&gt; まちのコインスポット専用アプリ利用規約</li> </ul> |
| スポットに申請することで、<br>以下に同意したものとみなします<br>> まちのコインスポット専用アプリ利用規約                                                          |
| 以下に同意したものとみなします まちのコインスポット専用アプリ利用規約                                                                                |
| > まちのコインスポット専用アプリ利用規約                                                                                              |
|                                                                                                    |
| > プライバシーポリシー                                                                                                    |
| 上記に同意いただける場合は、「同意する」と記入<br>てください                                                                                   |
| ○ 同意して申請します。                                                                                                    |
| 以下の項目をご入力ください                                                                                                    |
| *マークは必須項目です                                                                                                    |
| 店名/プロジェクト名*                                                                                                    |

# スポットとしてはじめる

1 スポット申請 ⑤[申請する]を ④タグ最大10個 ③[次へ]をタップ (1)同意のチェック ②店名など入力 タップ(→承認待ち) (あとで編集可能) (あとで編集可能)  $\equiv$  $\equiv$  $\equiv$ きちのコイン  $\equiv$ 🕤 まちのコイン まちのコイン まちのコイン  $\equiv$ まちのコイン 181 ※この情報は公開されません カテゴリ\* スポット申請 スポットに申請することで、 担当者氏名\* 以下に同意したものとみなします 担当者メールアドレス\* SPOT REQUEST 選択してください 1 . > まちのコインスポット専用アブリ利用規約 お店/プロジェクトの詳細\* 担当者メールアドレス\* スポットに紐付けるタグを選択してくだ > プライバシーポリシー ※この情報は公開されません provide a state of the state of さい 上記に同意いただける場合は、「同意する」と記入し お店/プロジェクトの説明を入力してください(最 大500文字) (10個まで選択できます) てください 担当者メールアドレス(確認用)\* ✓ 同意して申請します。 確認のため再度入力してください 地域活動団体・コミュニティ ○ 地域活性化・まちづくり 修正 しての正日ナスコートノビナ ○ 環境 \*マークは必須項目です ○ 子ども・子育て 店名/プロジェクト名\* () まなび 営業日 まちのコイン 最大全角20(半角英数40)文字 🕤 まちのコイン ○ コミュニティスペース **最大100文字** お知らせ | ヘルプ | 運営会社 スポットの住所について お知らせ | ヘルプ | 運営会社 ○ グリーン お問い合わせ | 利用規約 お問い合わせ | 利用規約 本サービスでは、スポットの住所は「公開」を プライバシーポリシー 推奨しております。住所を公開しない場合は、 プライバシーポリシー チェックインや一部の機能利用が制限されま X F Ø す。 XIIO 面白法人 スポットの住所を公開しない場合は、「担当者

#### 2 まちのコインとスポット専用アプリをインストール

|                                     | インストールするアプリ              |                     |  |
|-------------------------------------|--------------------------|---------------------|--|
| 区分                                  | <mark>し</mark><br>まちのコイン | まちのコイン<br>スポット専用アプリ |  |
| <b>学</b><br>事業者・団体<br>スポットとして始めたい   | 0                        | Ο                   |  |
| <b>ごう</b><br>市民・市外の人<br>ユーザーとして始めたい | 0                        | ×                   |  |

まちのコインを始めるためには、
 左の表の区分に応じたアプリ
 ケーションが必要となります。

「スポット専用アプリ」とは、 事業者さん専用のアプリで、主 に体験の作成、体験の利用の承 認に使います。

事業者の皆さんは、ユーザーとしても「まちのコイン」を利用するので、2つのアプリをインストールする必要があります。

#### 2 まちのコインとスポット専用アプリをインストール

#### 「まちのコイン」「スポット専用アプリ」2アプリのインストールを Google Playストア、App Storeからお願いします。

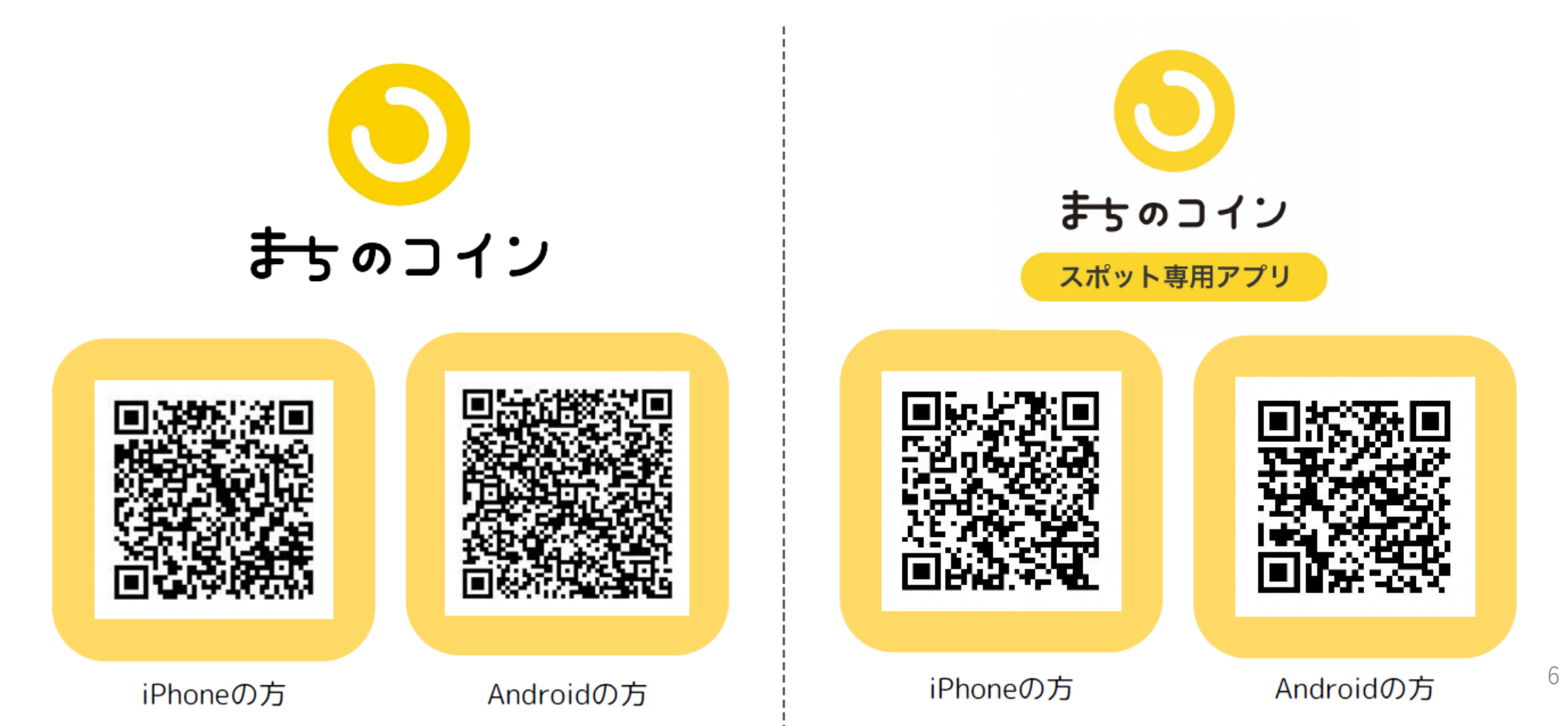

3-1 まちのコインアプリの設定

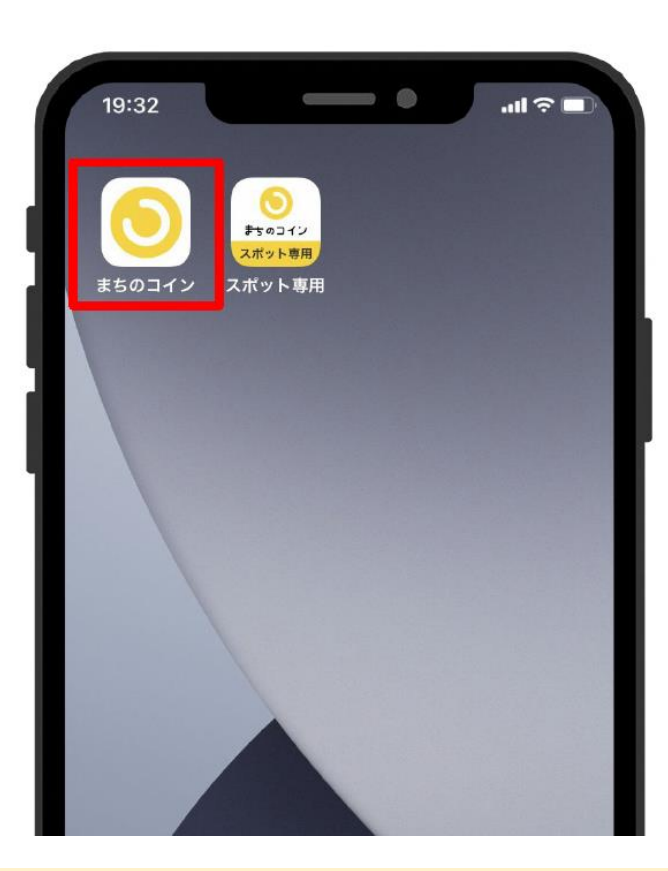

まちのコインを押す

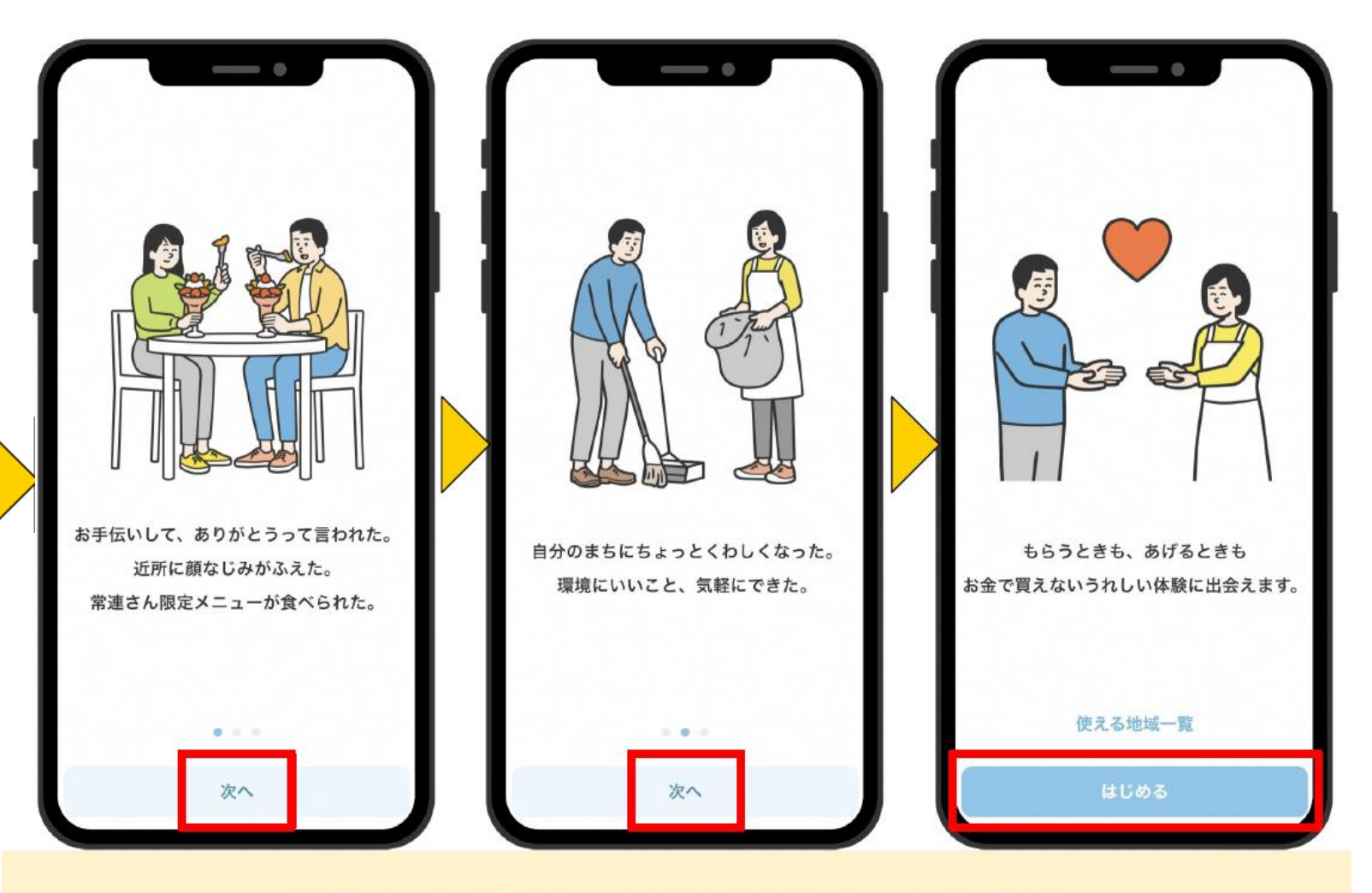

### 次へを押してはじめるを押す

#### 3-1 まちのコインアプリの設定

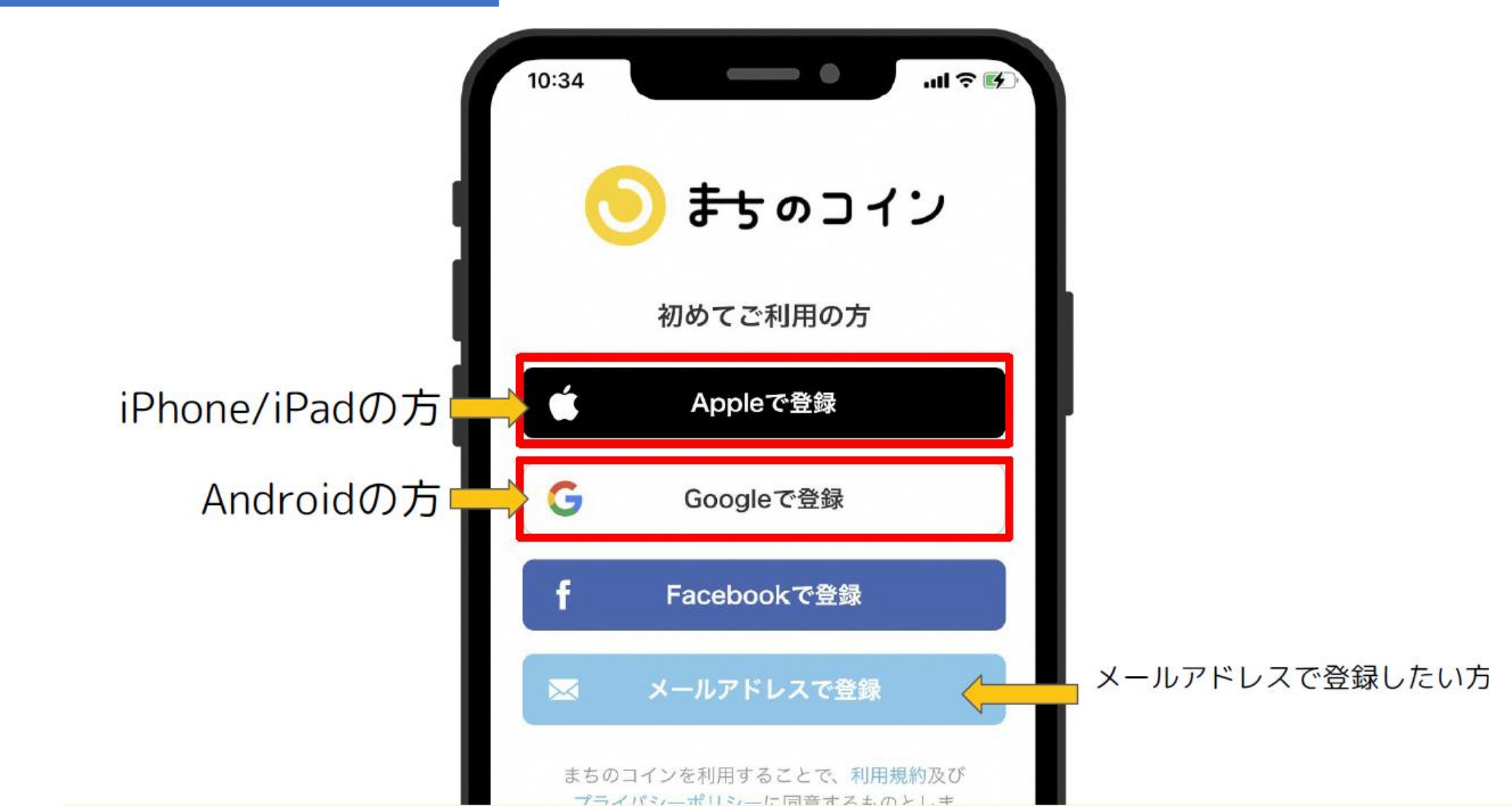

8

#### 3-1 まちのコインアプリの設定

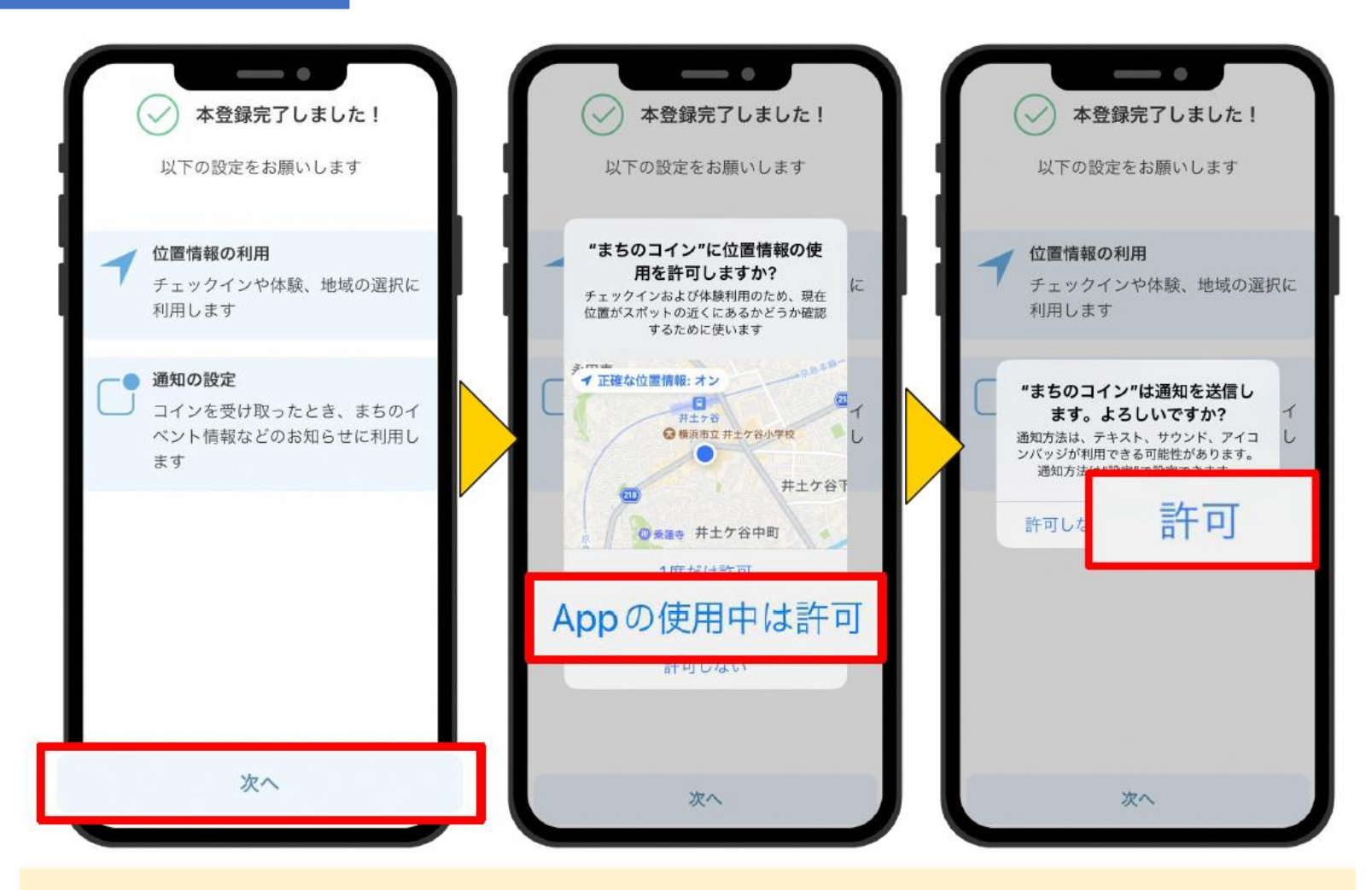

### 次へを押して位置情報と通知設定を許可

#### 3-1 まちのコインアプリの設定

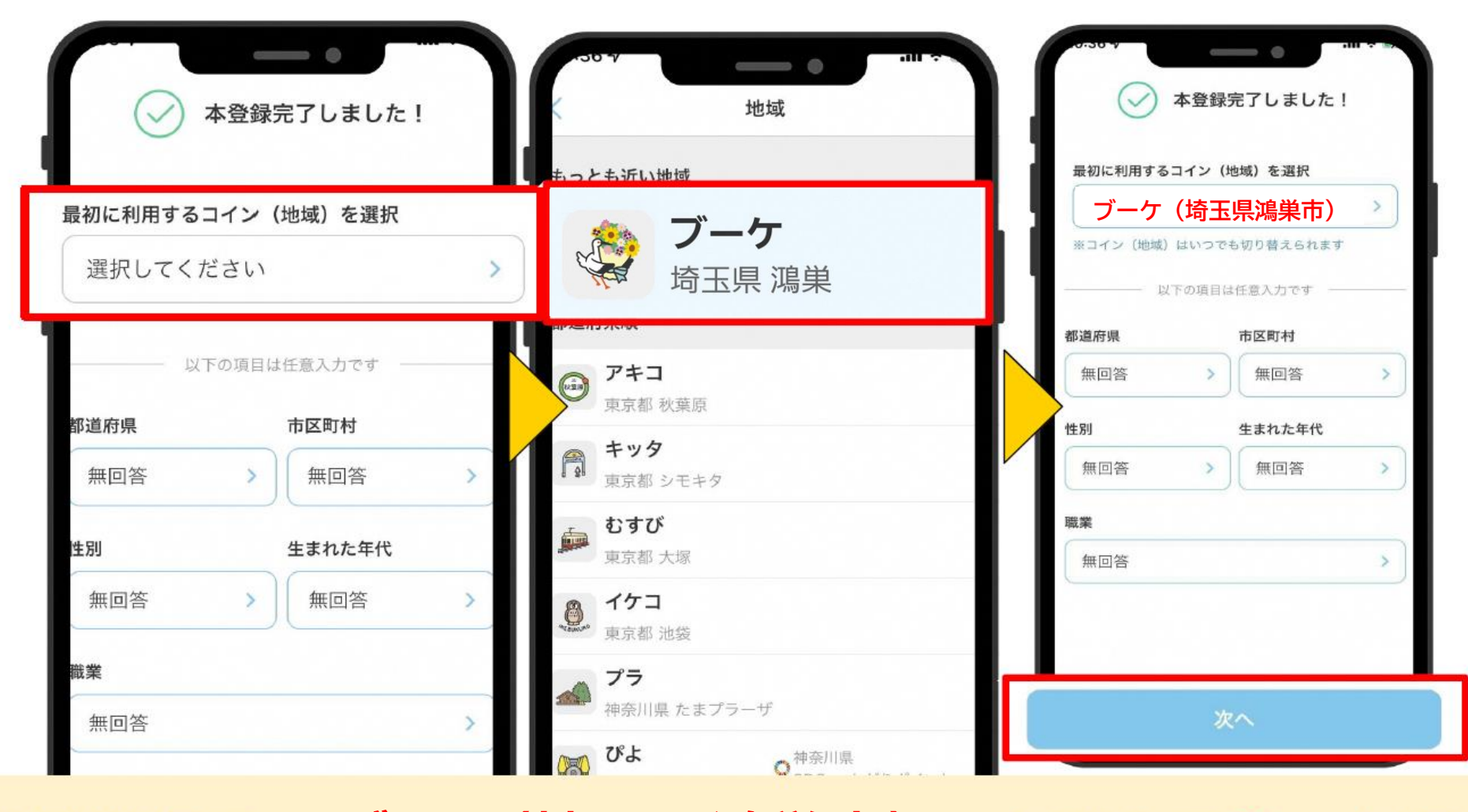

地域選択で ブーケ(埼玉県鴻巣市)

10

**巣市) を選んで次へを押す** 

#### 3-1 まちのコインアプリの設定

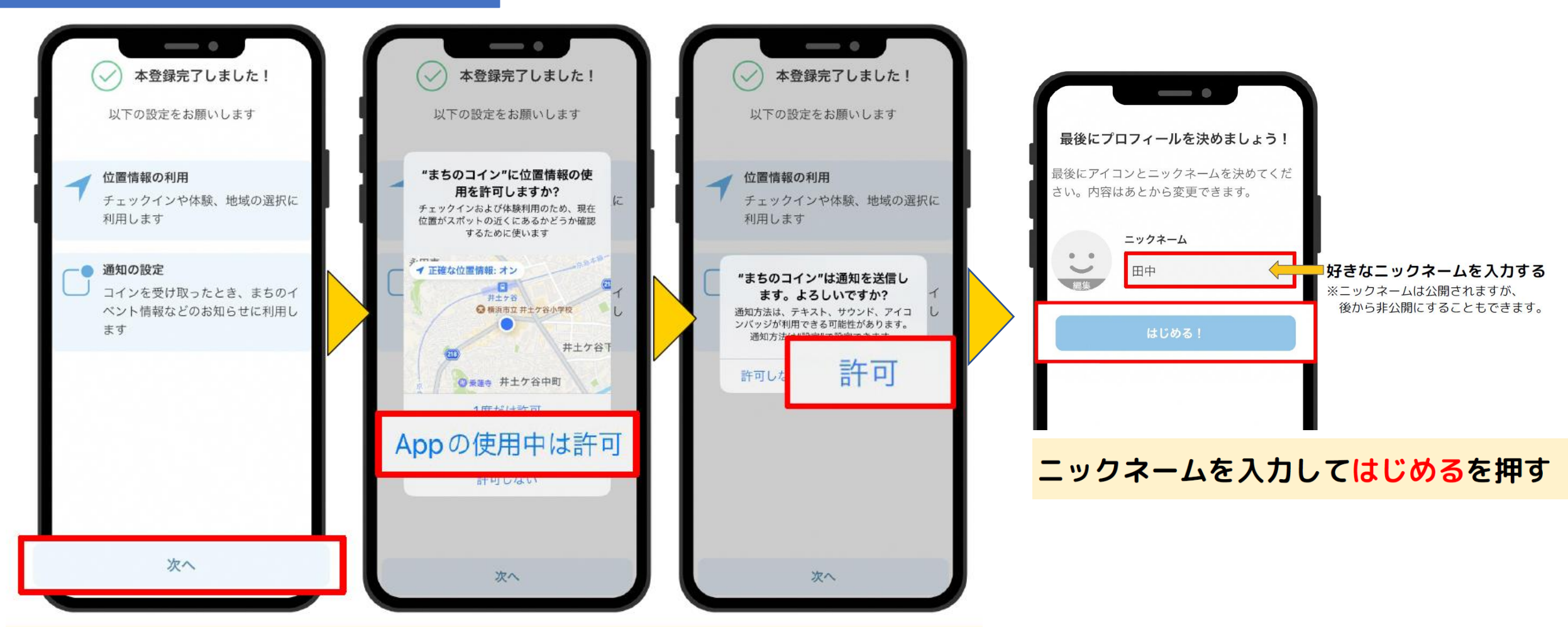

### 次へを押して位置情報と通知設定を許可

#### 3-2 スポット専用アプリの設定

#### スポット専用アプリを起動します。

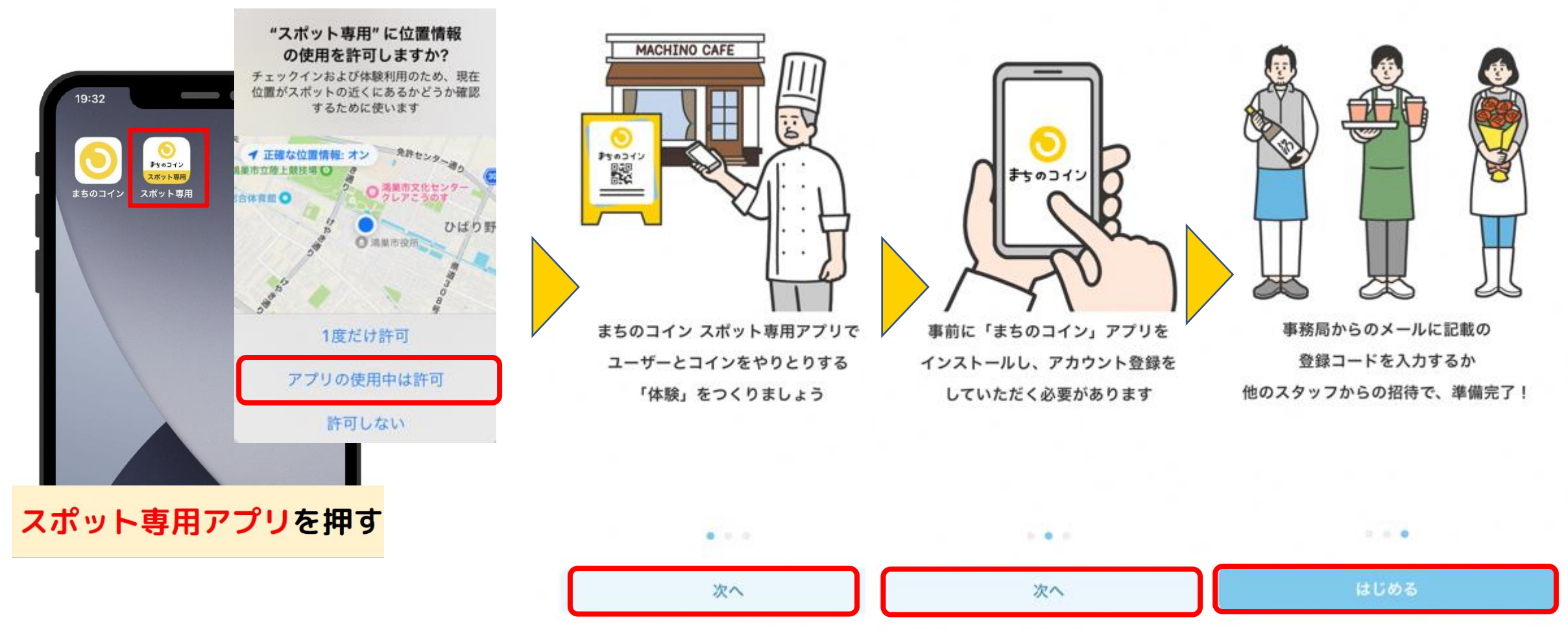

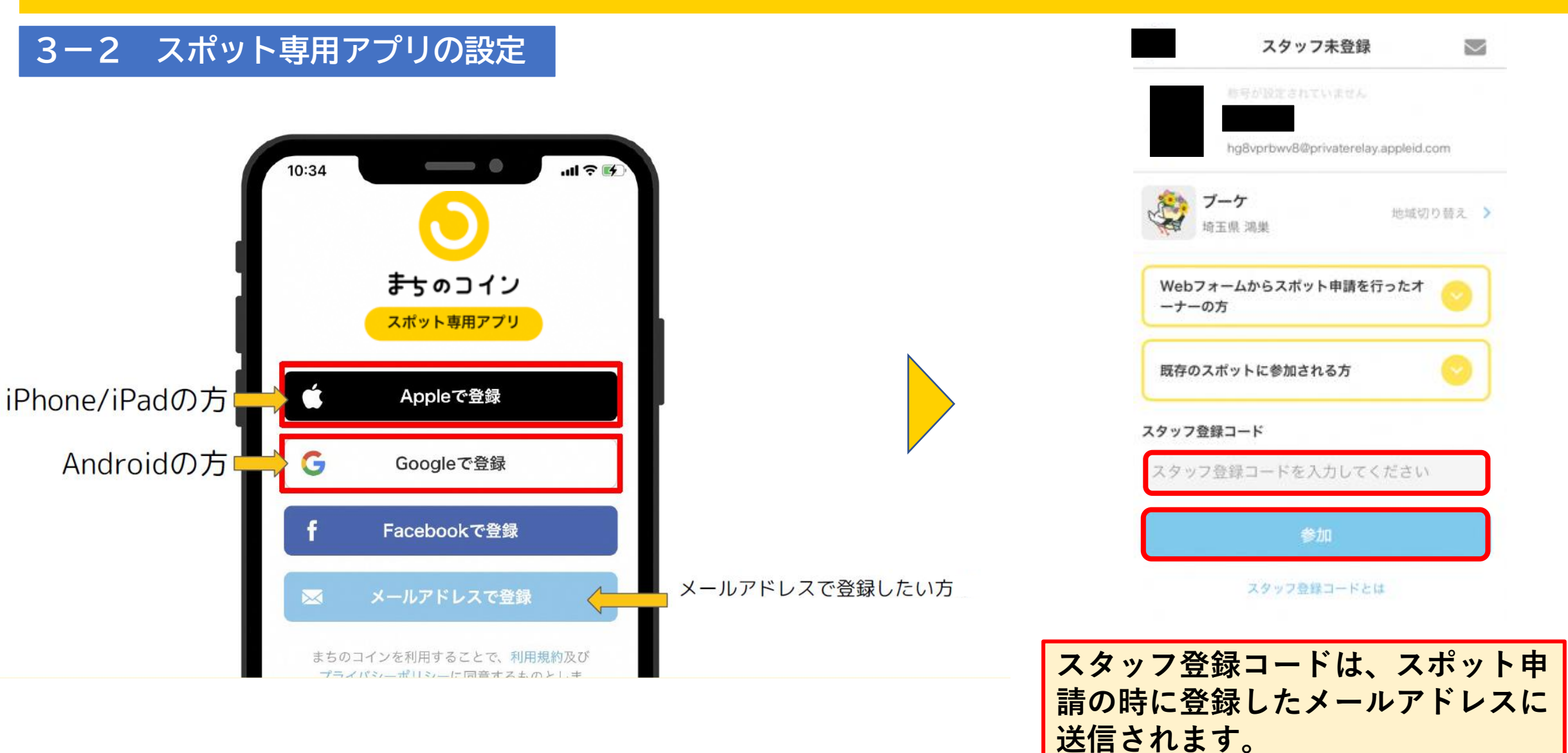

#### 3-2 スポット専用アプリの設定

| ノーケ設備者からの運動をお符                                                                                                    | 5 < <i>16</i> 2 | ELV.                         |
|----------------------------------------------------------------------------------------------------|-----------------|------------------------------|
| スポットのコイン残高                                                                                                    | Ē               | H                            |
|                                                                                                    |                 |                              |
| 先週のレポートをお送りし                                                                                                    | ます              |                              |
| 先週のレポートをお送りし                                                                                                    | #<br>#<br>0     | (±0)                         |
| 先週のレポートをお送りし<br>                                                                                                    | 0<br>0          | (±0)<br>(±0)                 |
| 先週のレポートをお送りし<br>■ 体験された数<br>♀ チェックイン数<br>♥ スポットのお気に入り登録数                                                              | 0<br>0<br>0     | (±0)<br>(±0)<br>(±0)         |
| <ul> <li>先週のレポートをお送りし</li> <li>● 体験された数</li> <li>● チェックイン数</li> <li>● スポットのお気に入り登録数</li> <li>● 体験のお気に入り登録数</li> </ul> |                 | (±0)<br>(±0)<br>(±0)<br>(±0) |

| テスト 常         このスポットは現在非公開です<br>ブーケ担当者からの連絡をお待ちください         スポットのコイン残高<br>・・・・・・・・・・・・・・・・・・・・・・・・・・・・・・・・・・・・                                |                             |                   |                  |              |              |                                             |
|----------------------------------------------------------------------------------------------------|-----------------------------|-------------------|------------------|--------------|--------------|---------------------------------------------|
| このスポットは現在非公開です<br>ブーケ担当者からの連絡をお待ちください<br>スポットのコイン残高<br>の 100<br>本部でものではないセージを送る<br>コインをつけてメッセージを送れます<br>まちのコイン導入タスク<br>のFindly フを設置しよう<br>すべて |                             |                   | テスト              | . · ·        |              | 1                                           |
| スポットのコイン残高<br>マボットのコイン残高<br>マレポート<br>本市・<br>本客さんにメッセージを送る<br>コインをつけてメッセージを送れます<br>まちのコイン導入タスク<br>ORポップを設置しよう<br>すべて                           |                             | <b>ح</b> الم - 10 | のスポットは現          | 在非公開て        | す            |                                             |
| スポットのコイン残高<br>つ 100<br>本客さんにメッセージを送る<br>コインをつけてメッセージを送れます<br>まちのコイン導入タスク<br>ORポッフを設置しよう<br>すべて                                                |                             | ノーク担              | 酒者からの運輸          | 159149       | \$ 72 2 61   |                                             |
| <ul> <li>100 レポート</li> <li>お客さんにメッセージを送る<br/>コインをつけてメッセージを送れます</li> <li>まちのコインは入タスク<br/>のわれくプを注意しよう</li> <li>すべて</li> </ul>                   |                             | スポットの             | コイン残高            |              | ~            |                                             |
| <ul> <li>お客さんにメッセージを送る<br/>コインをつけてメッセージを送れます</li> <li>まちのコイン導入タスク<br/>ORポップを設置しよう</li> </ul>                                                  |                             | 01                | 100              |              | レポー          | 4                                           |
| <ul> <li>コインをつけてメッセージを送れます</li> <li>まちのコイン導入タスク<br/>ORポップを設置しよう</li> <li>すべて</li> </ul>                                                       | 8                           | お客さんに             | こメッセージを          | E送る          |              |                                             |
| まちのコイン導入タスク<br>ORポップを設置しよう<br>すべて                                                                                                    | ~                           | コインをつい            | けてメッセージ          | を送れます        |              |                                             |
| すべて                                                                                                    | 8                           | まちのコイ<br>ORポップを   | (ン導入タス)<br>設置しよう |              |              |                                             |
| 9110                                                                                                    | 707                         |                   |                  |              |              |                                             |
|                                                                                                    | 9.10                        |                   |                  |              |              |                                             |
|                                                                                                    |                             |                   |                  |              |              |                                             |
| 用状況                                                                                                    |                             |                   |                  |              |              |                                             |
| 🥯 チェックイン 🍩 もらう 🛑 あげる                                                                                                    | 间用状》                        | 兄                 |                  |              |              |                                             |
| 10                                                                                                    | 利用状                         | 兄<br>チェッ          | ックイン 🛑           | もらう【         | あげる          |                                             |
|                                                                                                    | 引状注                         | 兄<br><br>チェッ      | ックイン 🛑           | ŧ6う【         | ■ あげる        |                                             |
|                                                                                                    | <b>利用状</b> ;<br>10 —        | 兄<br>チェッ          | ックイン 💼           | ŧ6う <b> </b> | あげる          |                                             |
|                                                                                                    | 利用状;<br>10 —                | 兄<br>チェッ          | ックイン 🛑           | もらう 🛛        | あげる          | >×                                          |
| 0<br>12                                                                                                    | <b>利用状</b> ;<br>10 —        | 兄<br>チェッ          | ックイン 🛑           | ŧ65 【        | <b>.</b> あげる | <b>)</b><br>7-13<br>7-13                    |
| 5                                                                                                    | <b>利用状</b><br>10 —<br>5 —   | <b>兄</b><br>チェッ   | ックイン 🥅           | t53 🕻        | <b>あ</b> げる  | <b>0</b><br>743<br>743                      |
| 5                                                                                                    | <b>利用状</b><br>10 —<br>5 —   | 兄<br>—— チェッ       | ックイン 🛑           | ŧ6う <b>【</b> | ● あげる<br>[2] |                                             |
| 5                                                                                                    | <b>利用状</b><br>10 —<br>5 —   | <b>ይ</b>          | ックイン 🛑           | ŧ67 【        | ■ あげる<br>[1] |                                             |
| 5                                                                                                    | <b>則用状</b> ;<br>10 —<br>5 — | 兄<br>             | ックイン 🛑           | ŧ6う 【        | ● あげる        | 07/2010 11 11 11 11 11 11 11 11 11 11 11 11 |
| 5                                                                                                    | <b>刘用状</b><br>10            | 兄<br>チェッ          | ックイン <b>ニ</b>    | 665 <b>(</b> | <b>あ</b> げる  | 07/20                                       |

#### この画面になっていればOKです!

4 体験の登録

体験をつくってみます

- 体験のQRコードを紙に印刷 できます。
- まちのコインのアプリの
   「読みとる」からQRコード
   を読み込むと、コインをも
   らうことが出来ます。

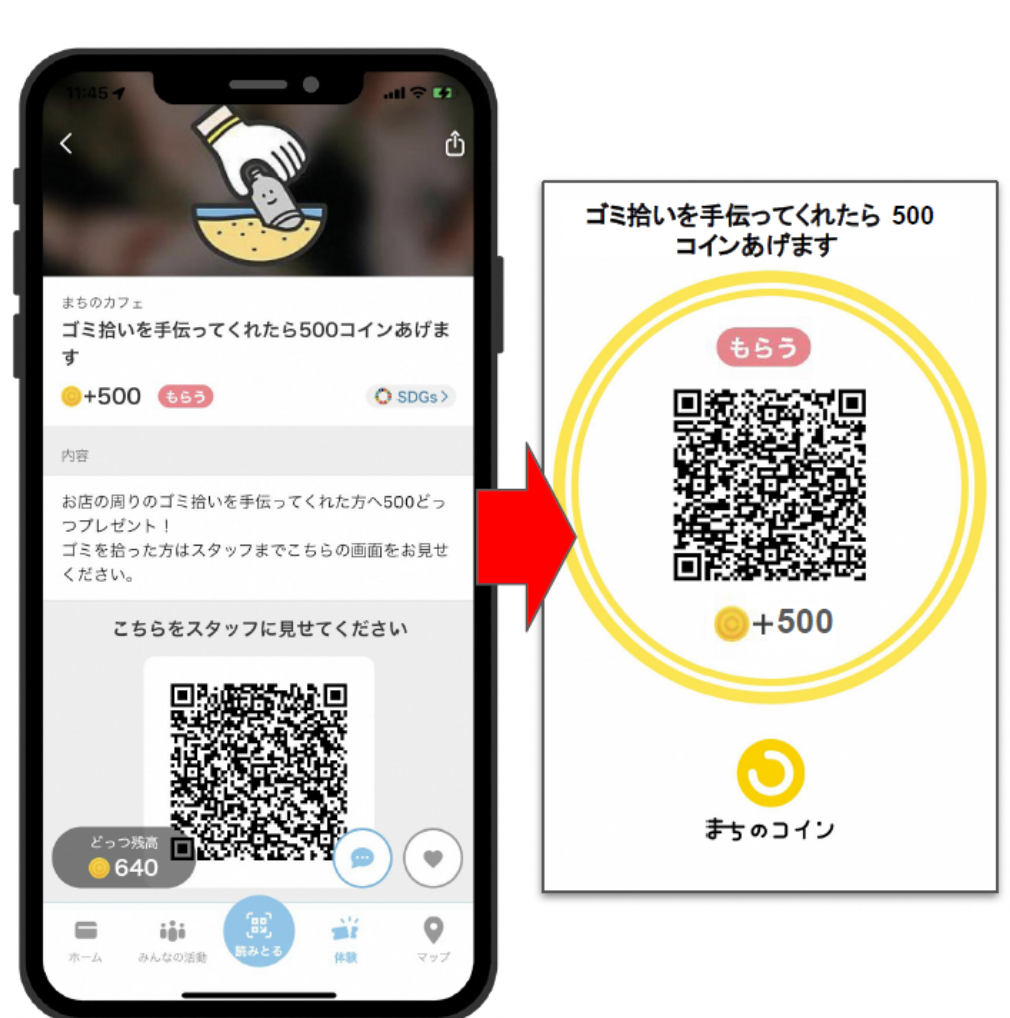

体験の登録

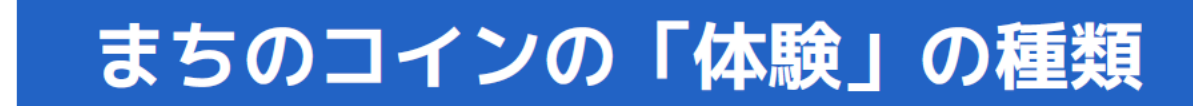

1. 対面

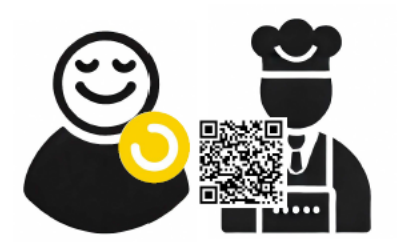

2. オンラインで体験

3.イベント

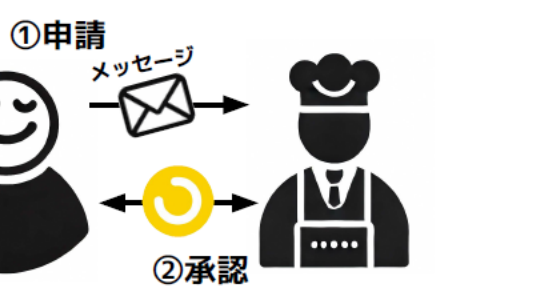

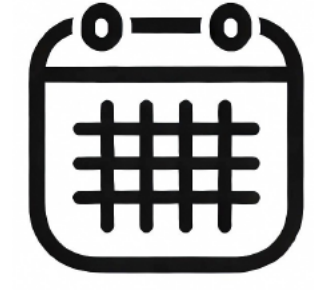

・開始日時~終了日時 ・開催場所の住所

#### 4 体験の登録

「体験」をつくるを押す

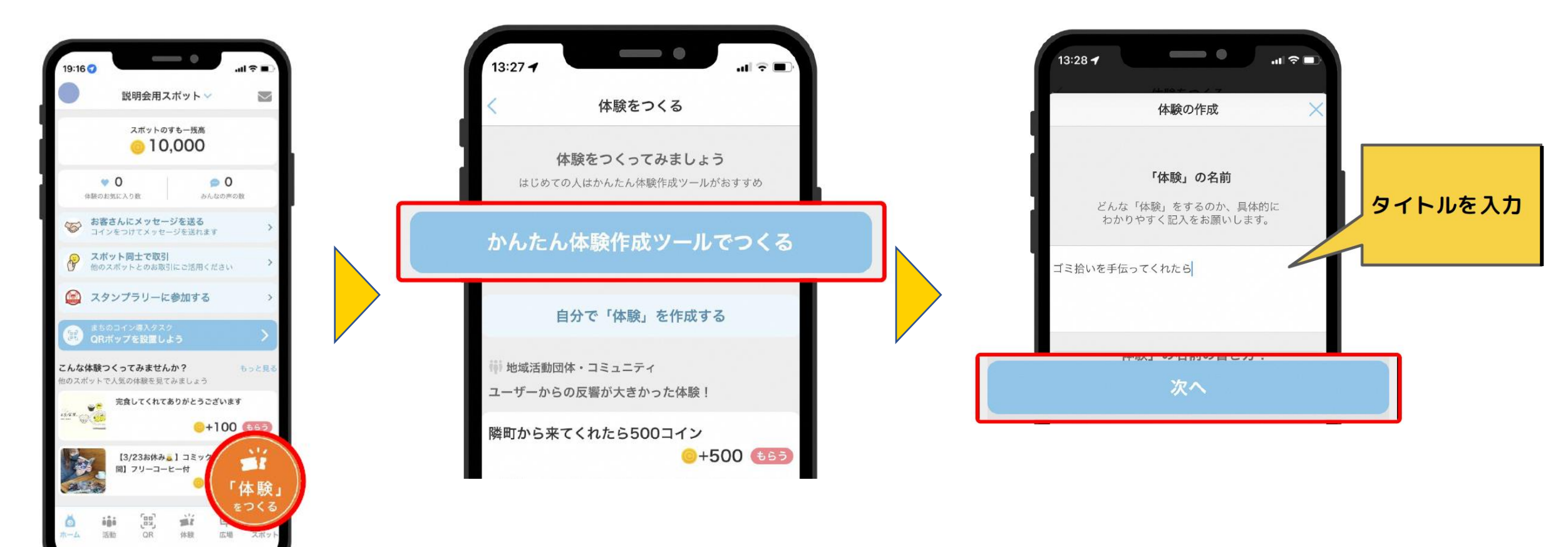

かんたん体験作成ツールを押す

17

体験のタイトルを入力して次へを押す

4 体験の登録

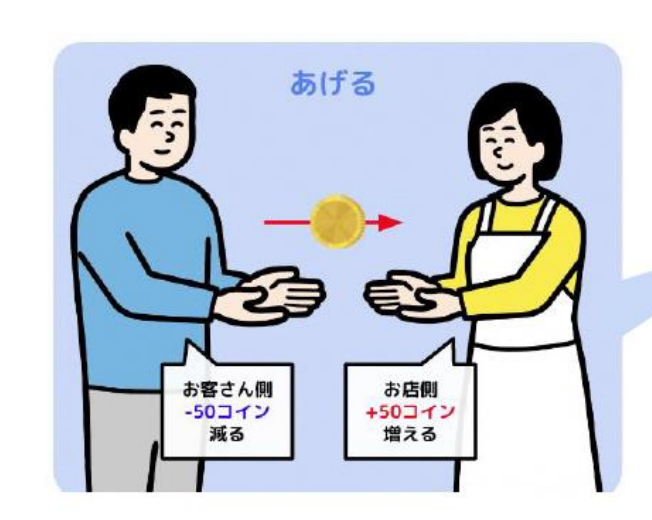

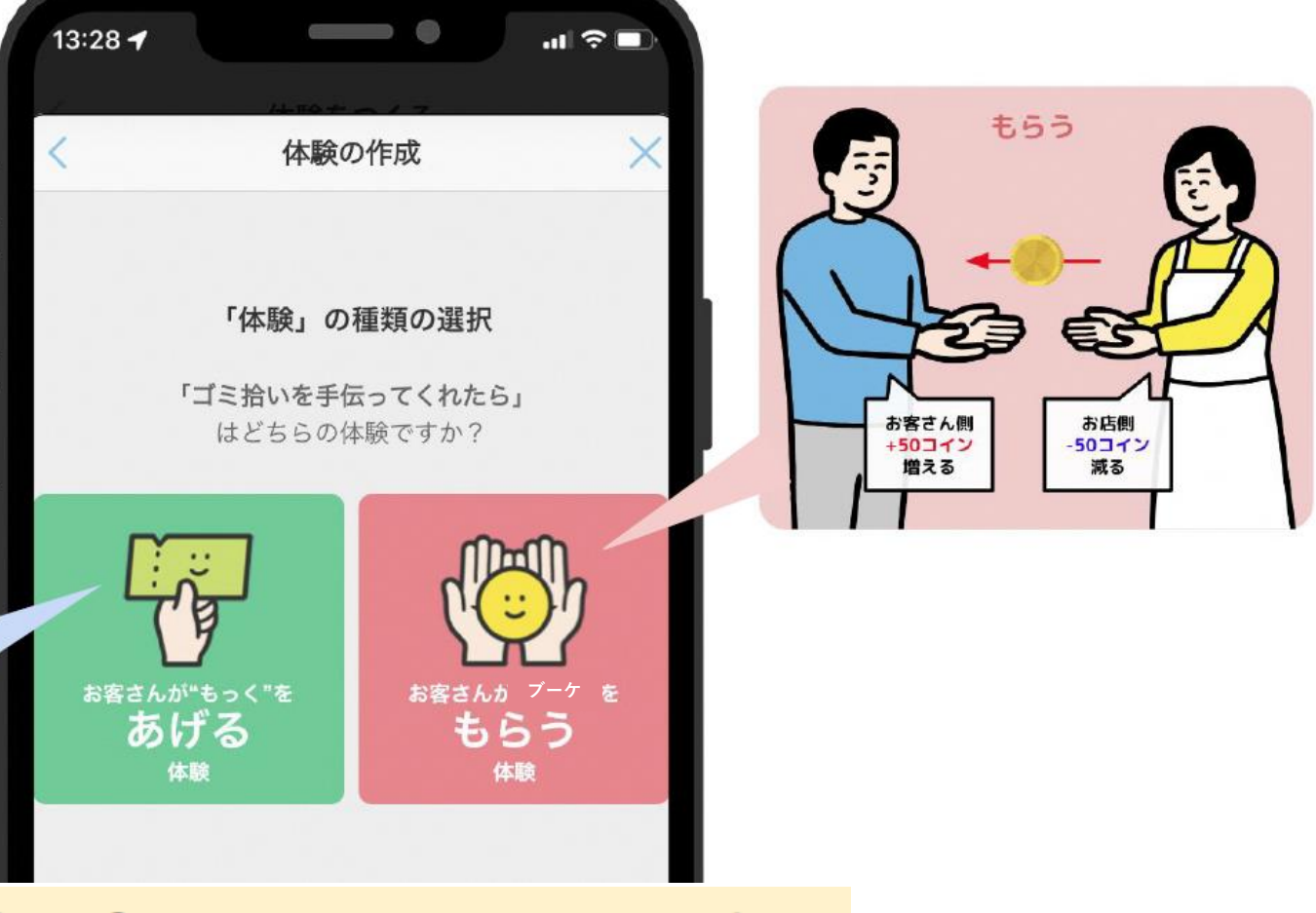

# 体験の種類を選択

#### 4 体験の登録

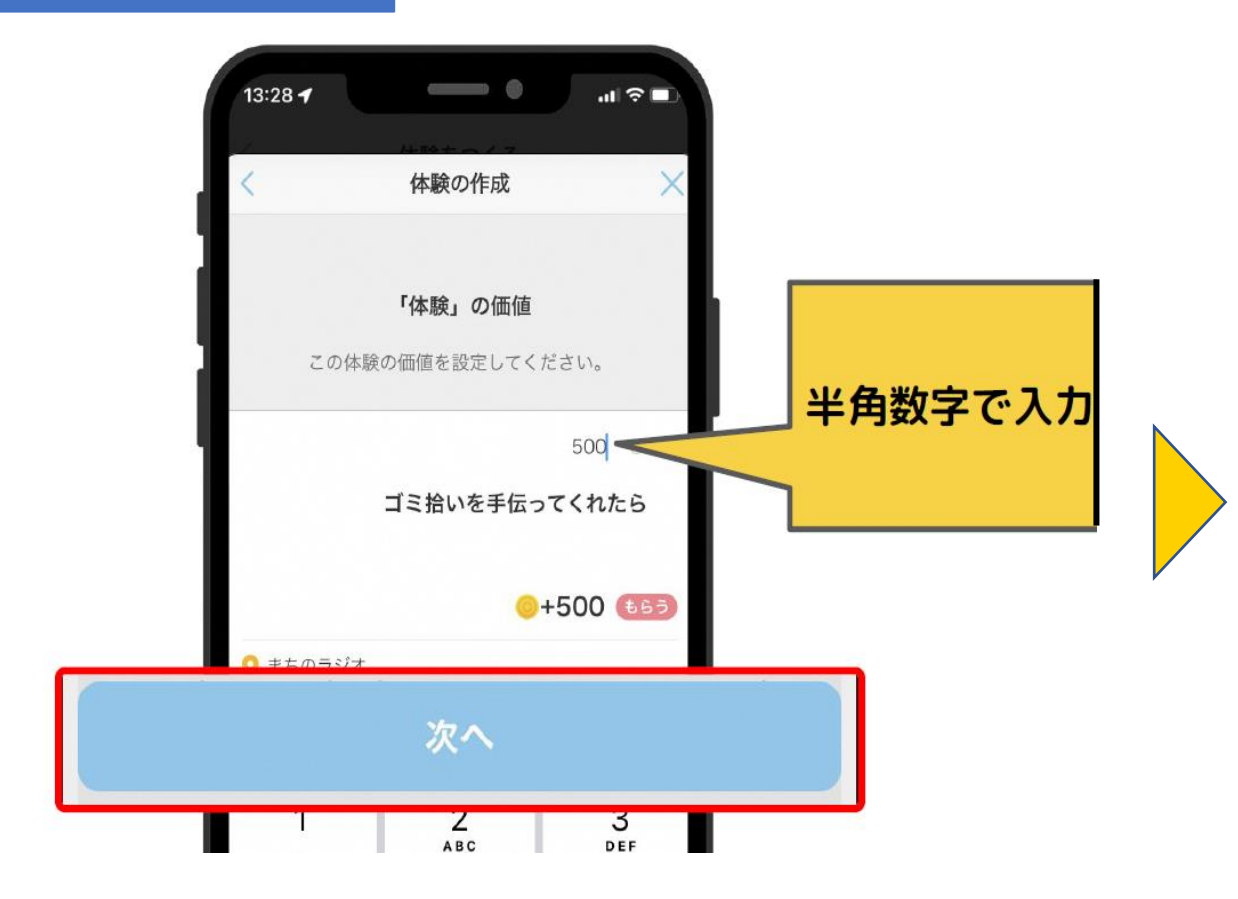

#### コイン数を入力して次へを押す

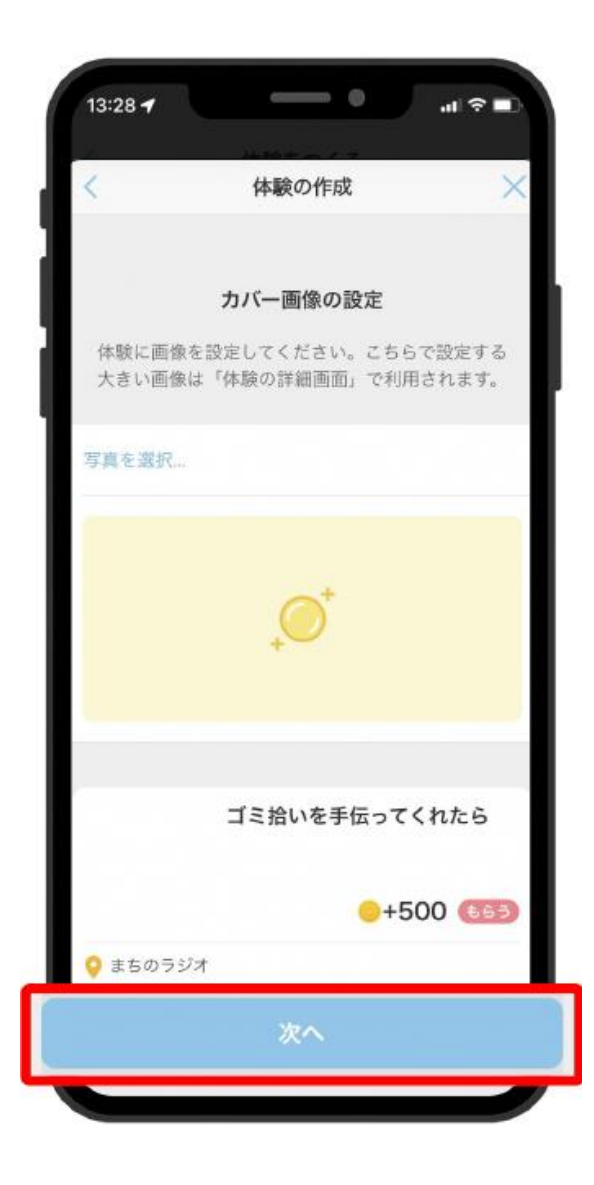

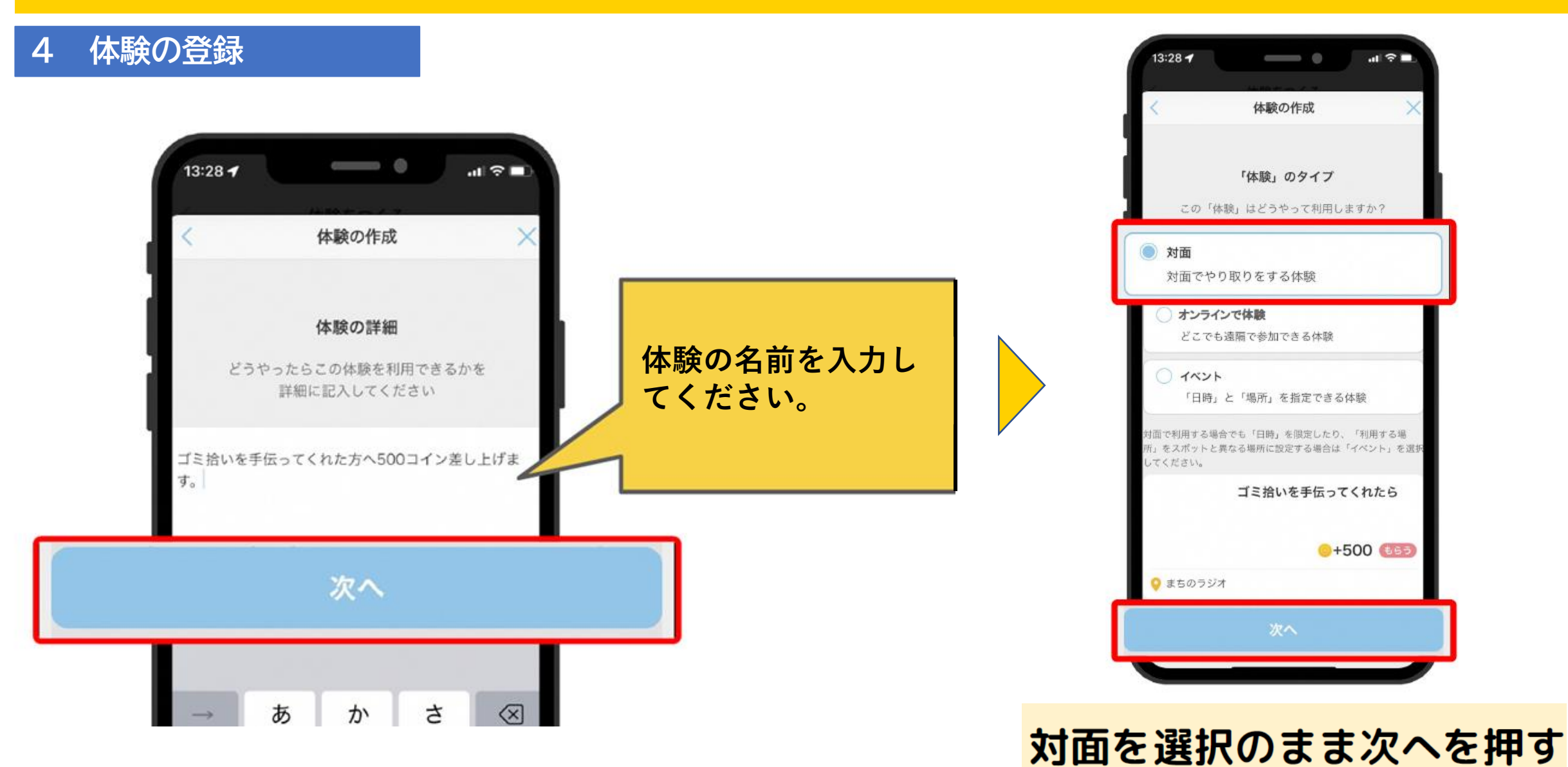

#### 4 体験の登録

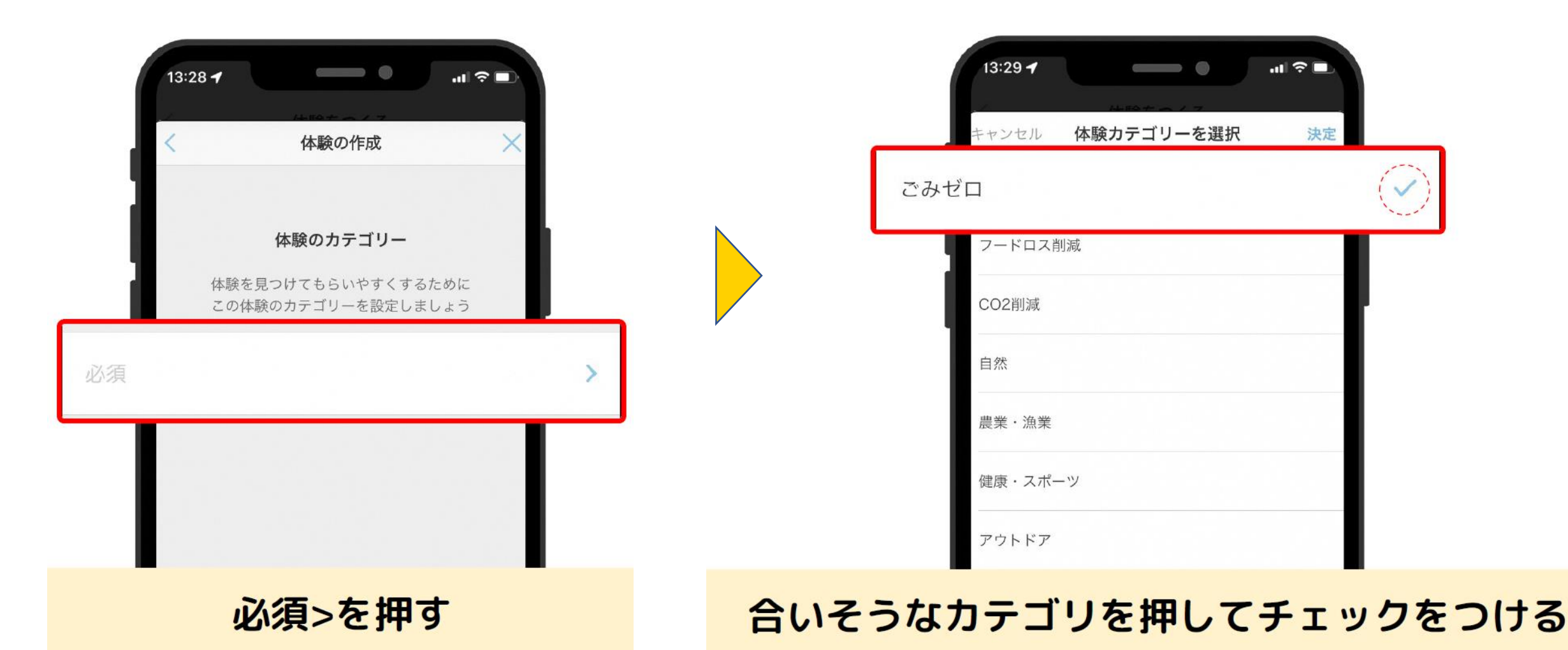

#### 体験の登録 Δ

| ャンセル 体験カテゴリーを選択 | 決定 |
|-----------------|----|
| ごみゼロ            | ~  |
| フードロス削減         |    |
| CO2削減           |    |
| 自然              |    |
| 農業・漁業           |    |
| 建康・スポーツ         |    |

右上の決定を押す

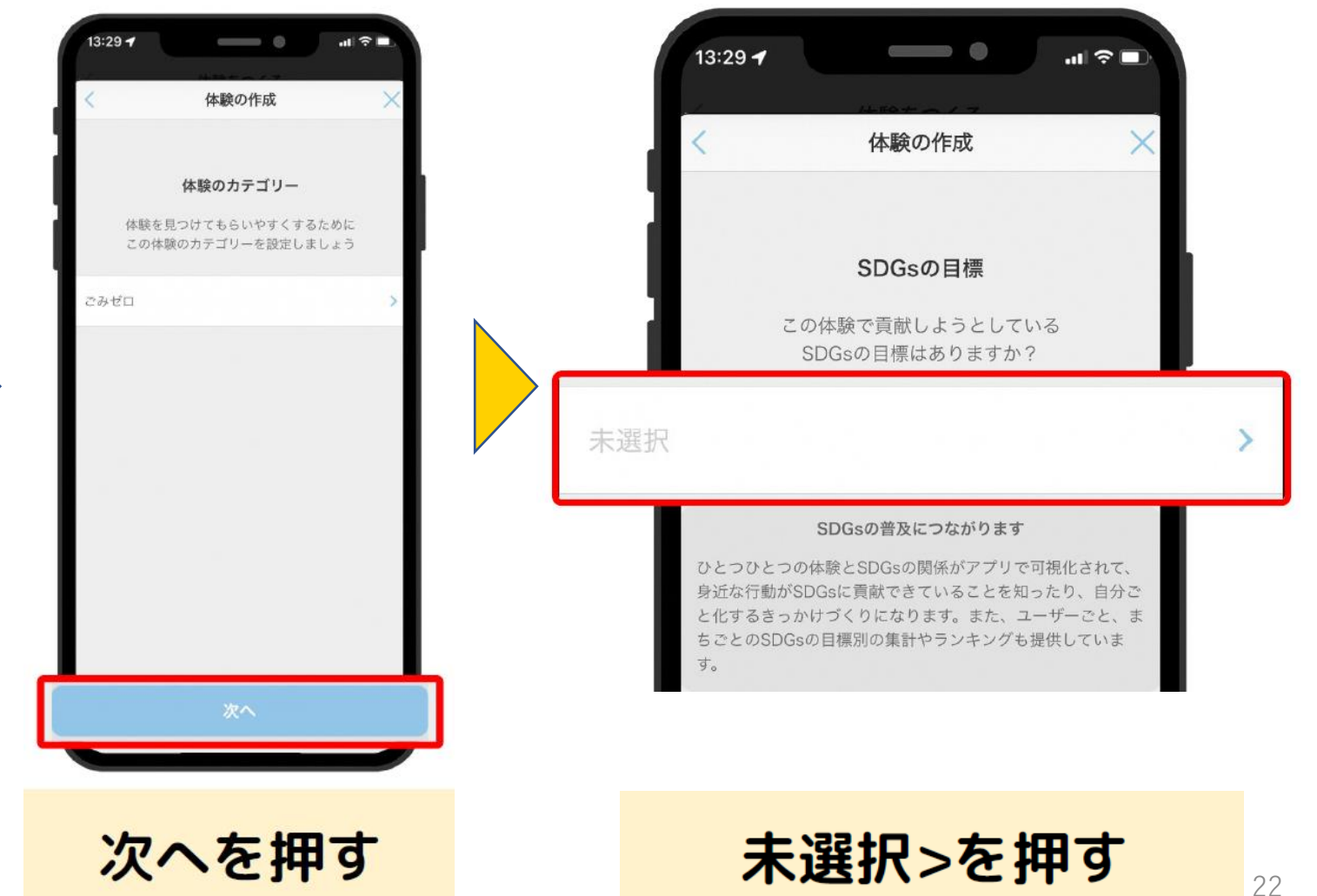

#### 4 体験の登録

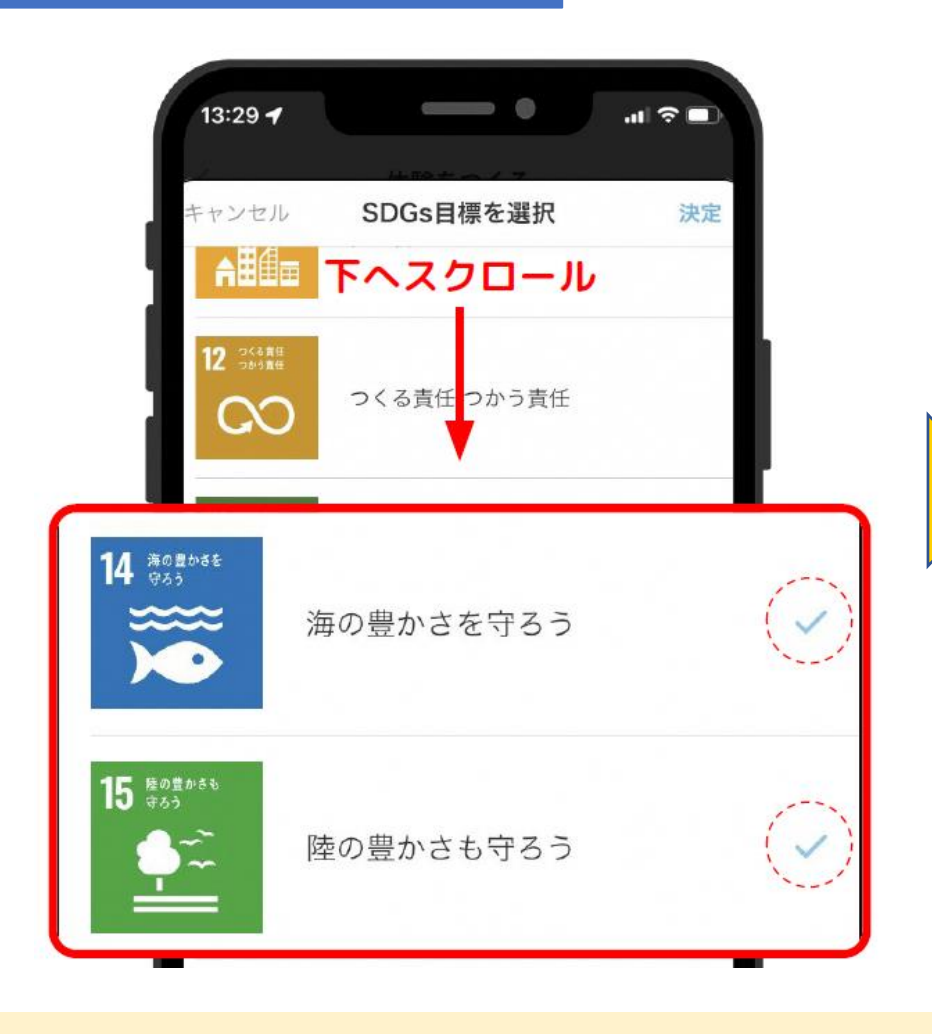

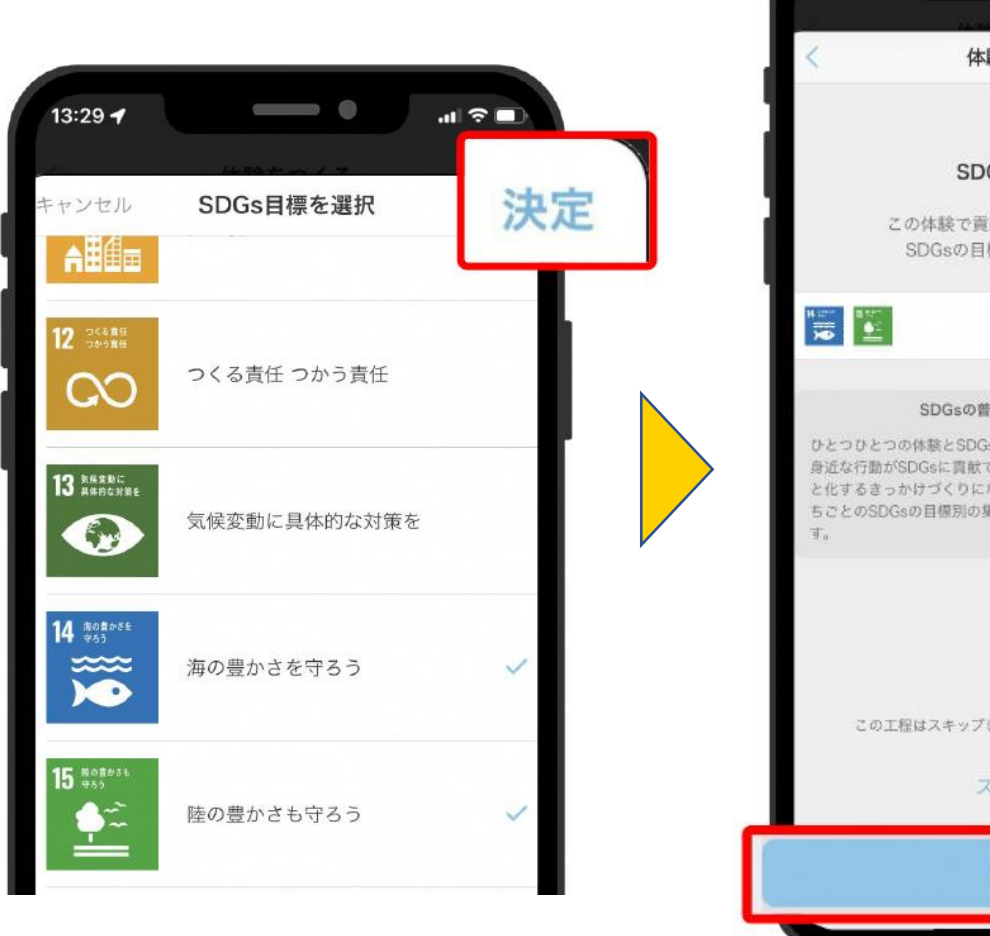

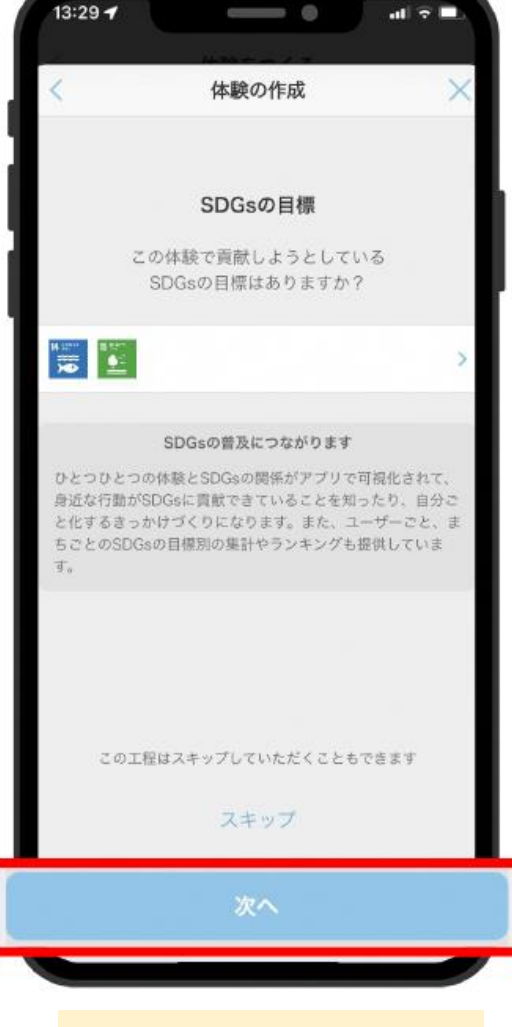

次へを押す

合いそうなSDGs番号を押してチェックをいれる

決定を押す

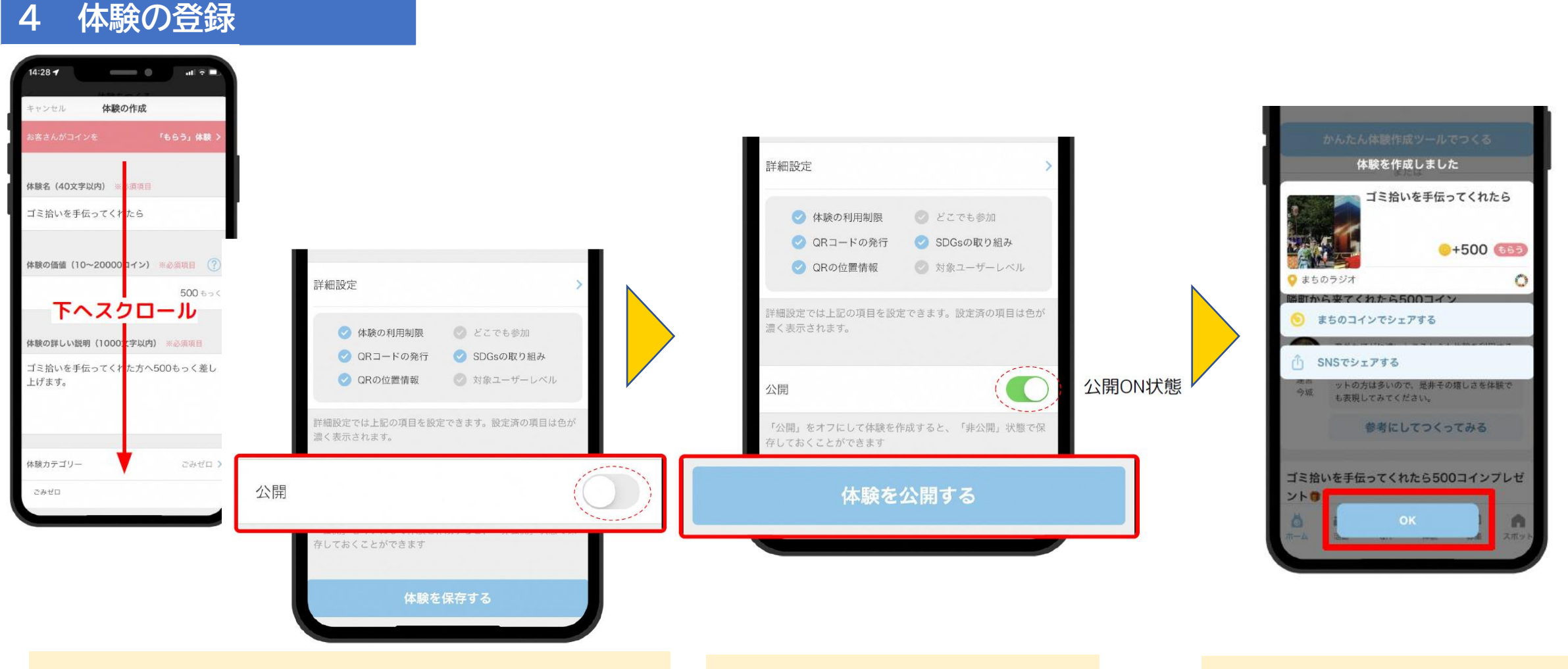

公開オンオフボタンを押してオンにする

体験を公開するを押す

#### OKを押して完了です!

#### 4 体験の登録(QRコードダウンロード又は印刷をする方法)

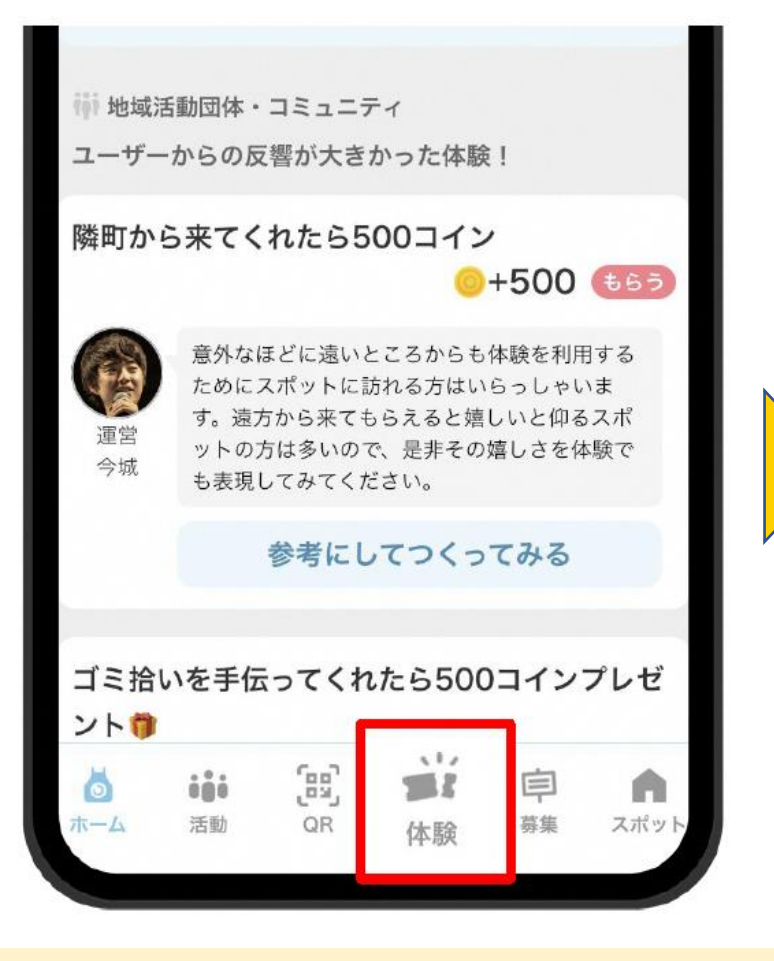

下メニューにある体験を押す

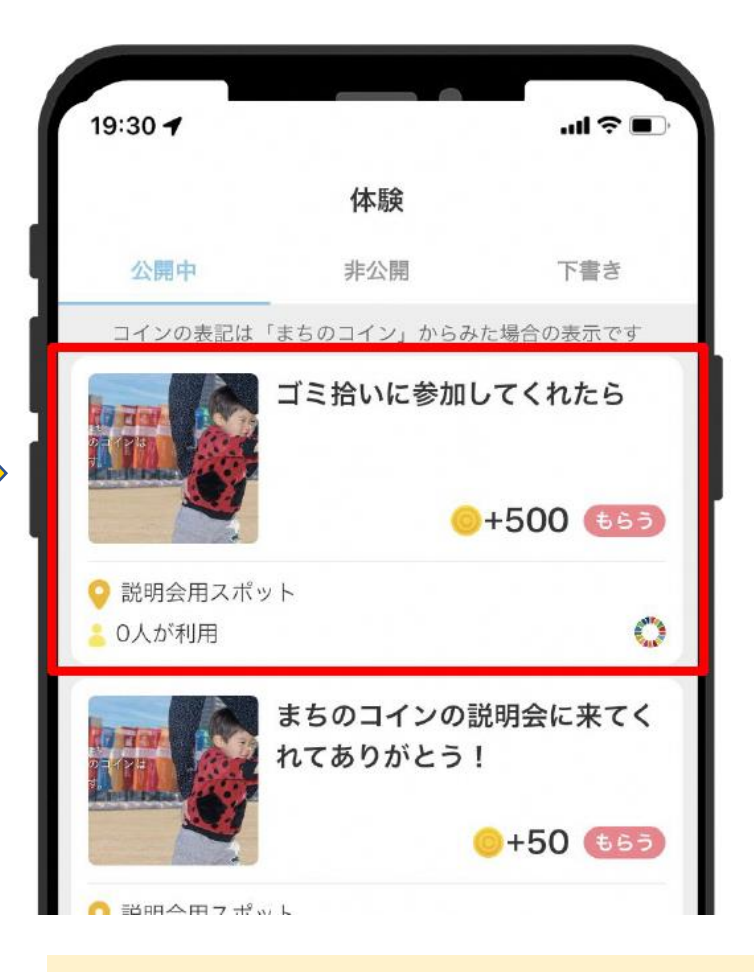

今つくった体験を押す

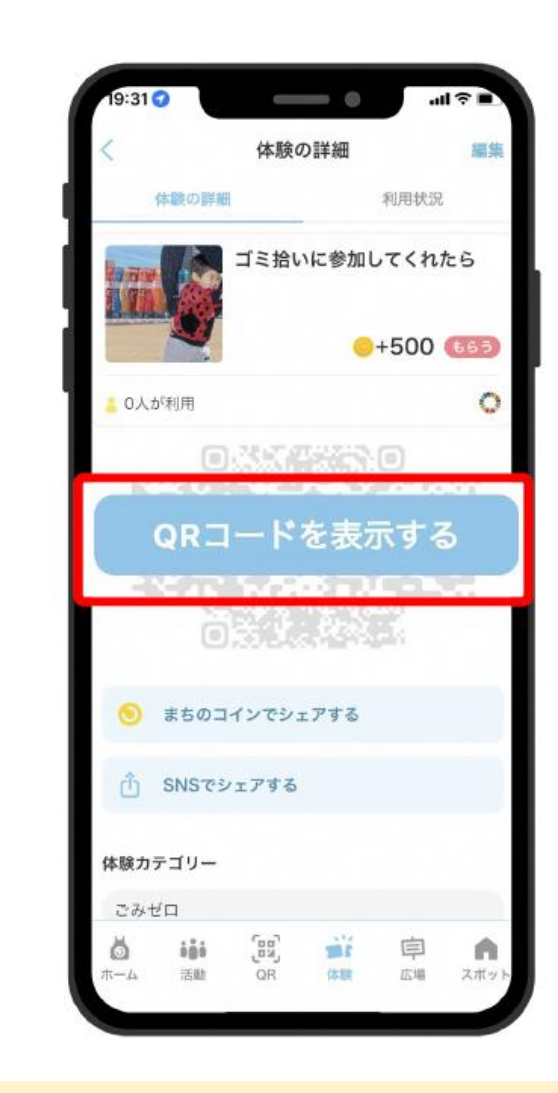

QRコードを表示するを押す

#### 4 体験の登録(QRコードダウンロード又は印刷をする方法)

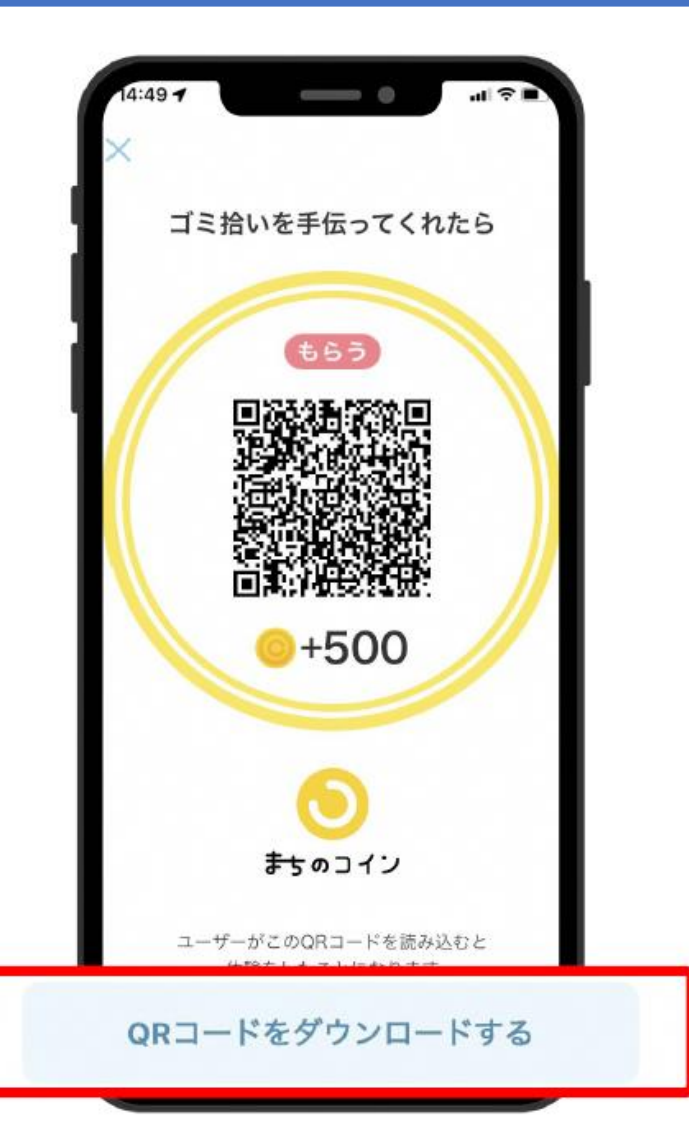

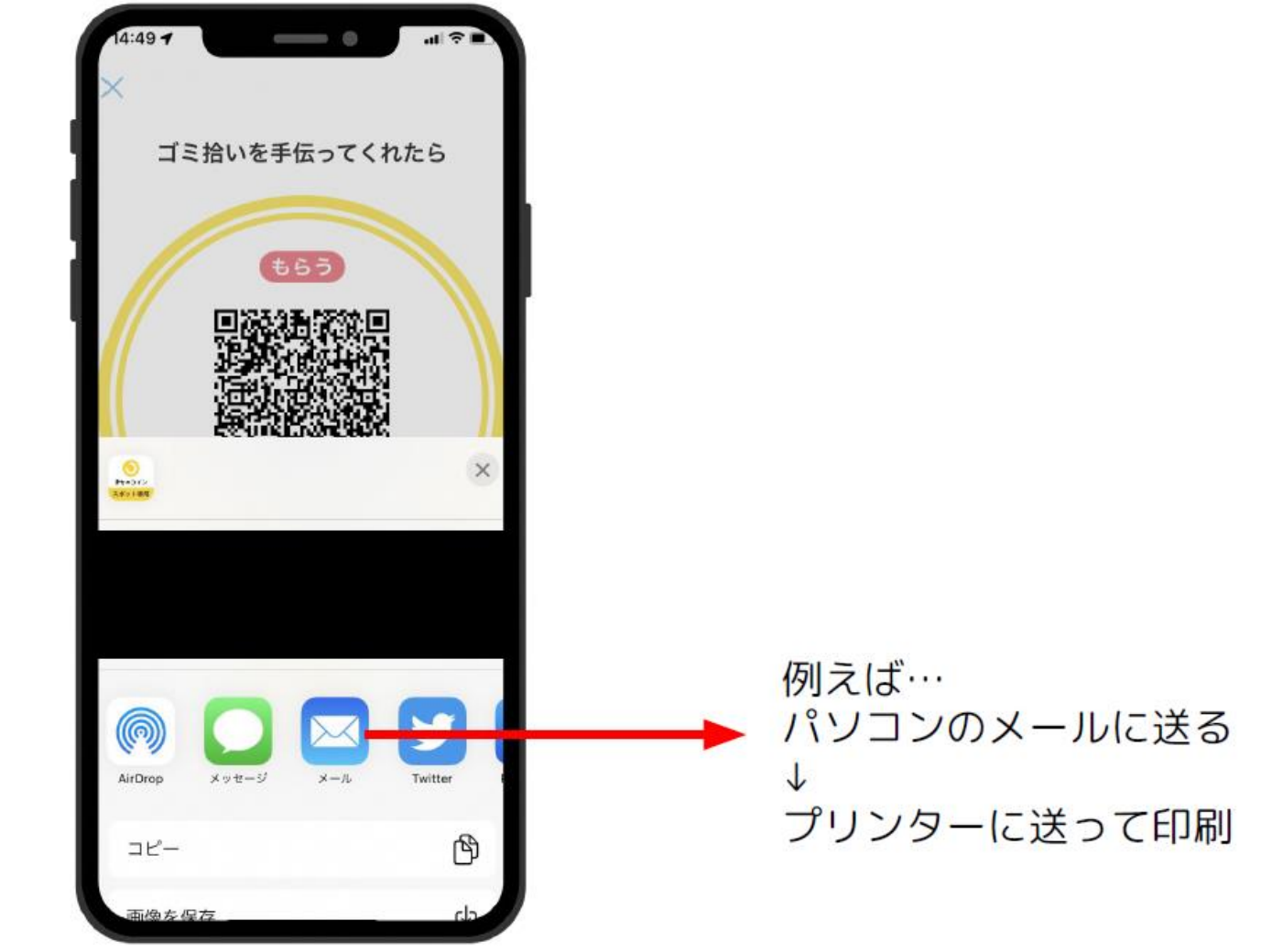

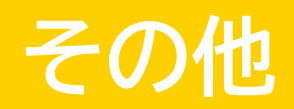

#### その他の機能

対面で体験を提供

- スポット専用のカメラで まちのコインの体験QRを 読み込みます
- お客さんはお店へ
   訪問する必要があります
- お店側で操作できる スマフォが必要です

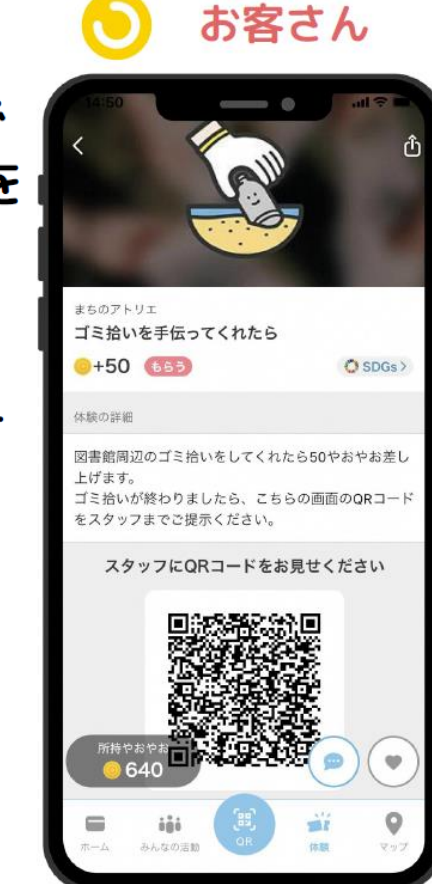

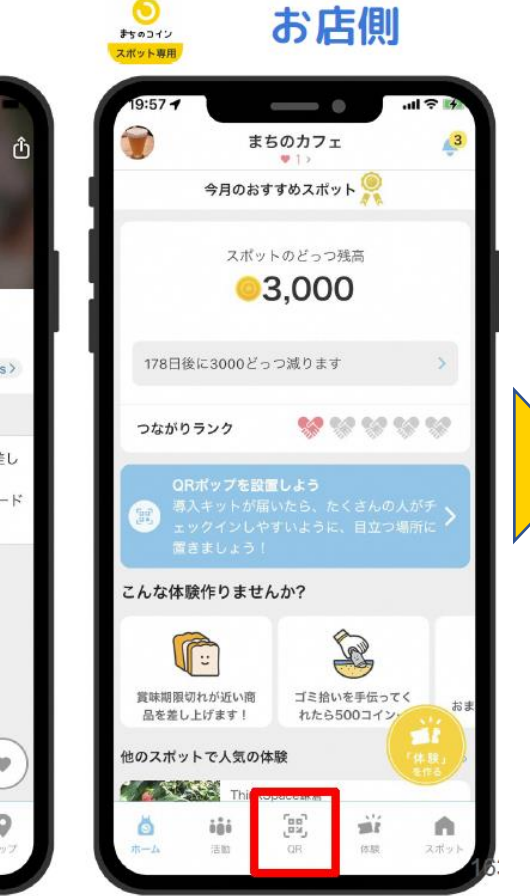

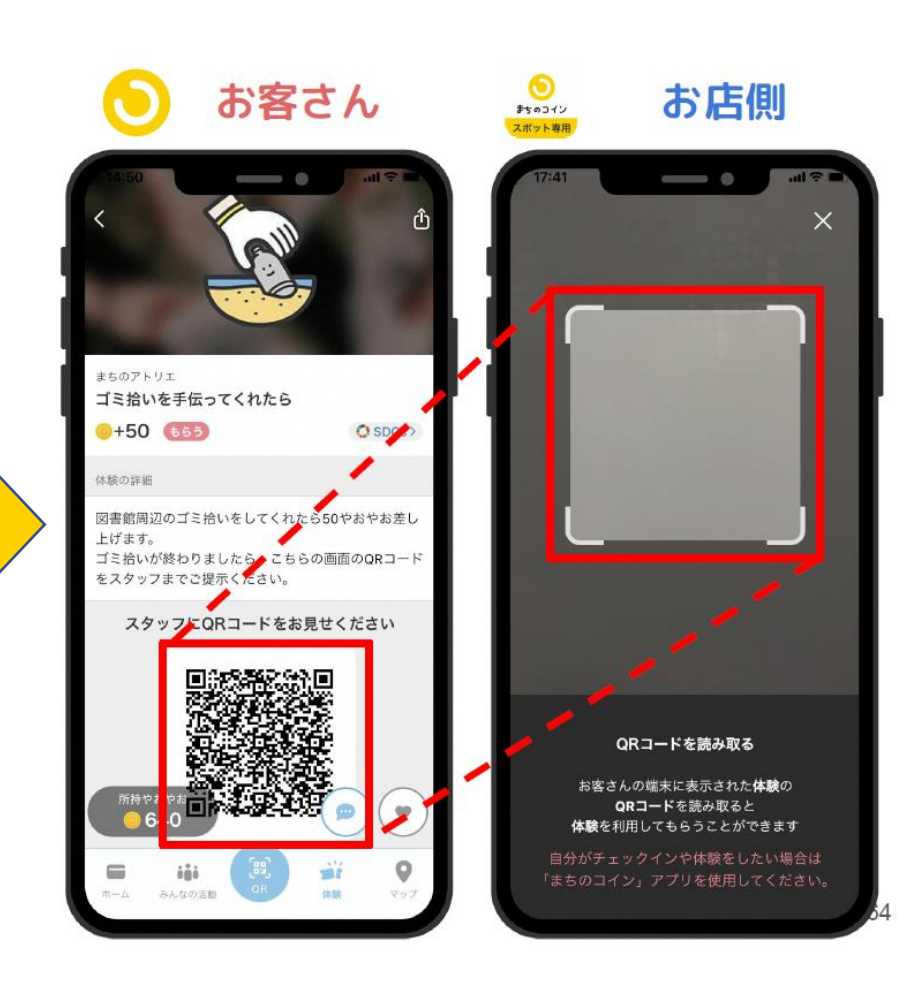

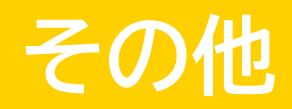

#### その他の機能

来店が不要な体験

- お客さんは来店せずに 体験できます
- お店側は空き時間に
   体験の承認ができます

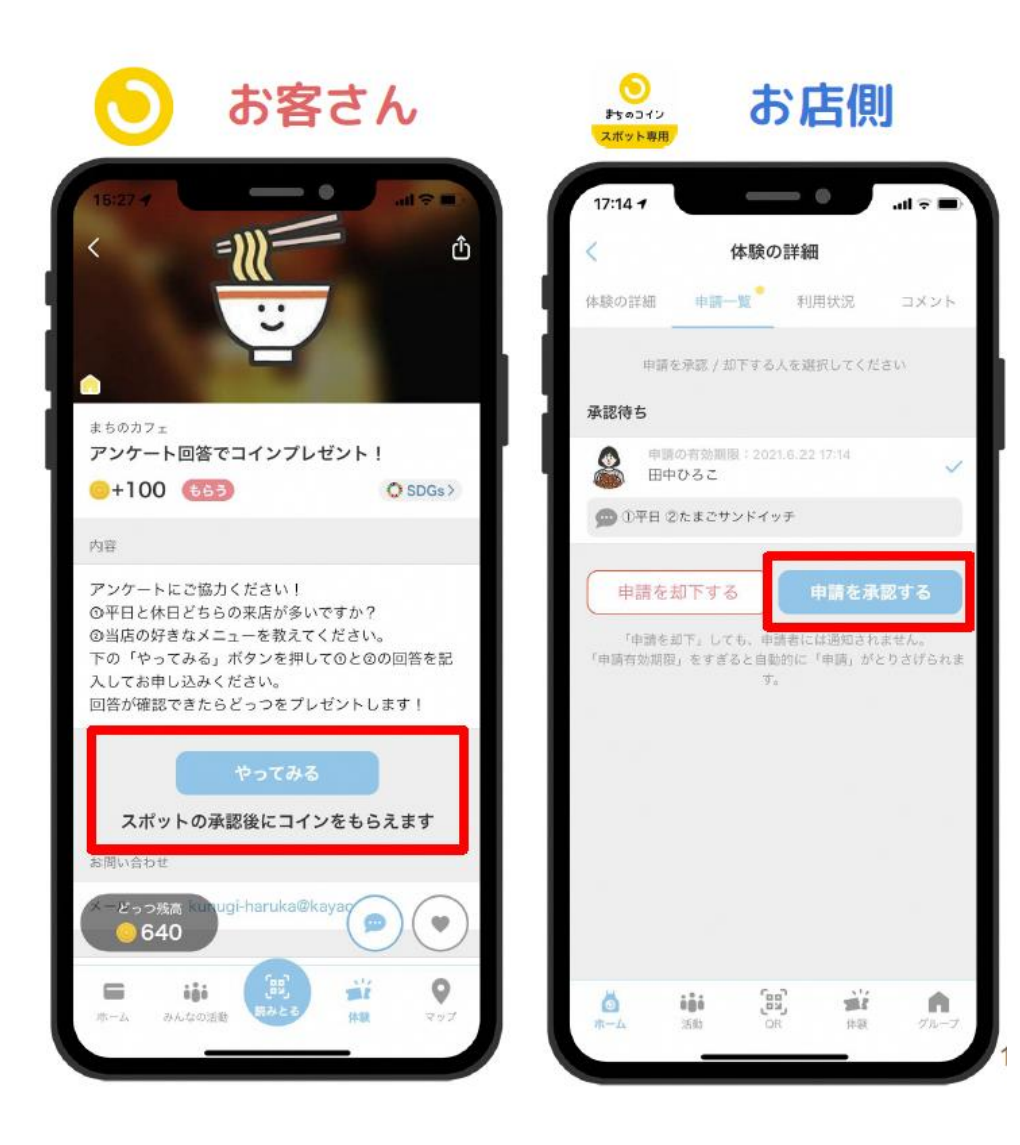

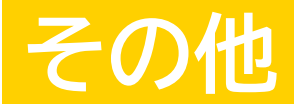

#### その他の機能

期間限定、イベントの体験

- 体験の利用日時を指定できます。
- お店以外でも利用できる場所を 指定できます。

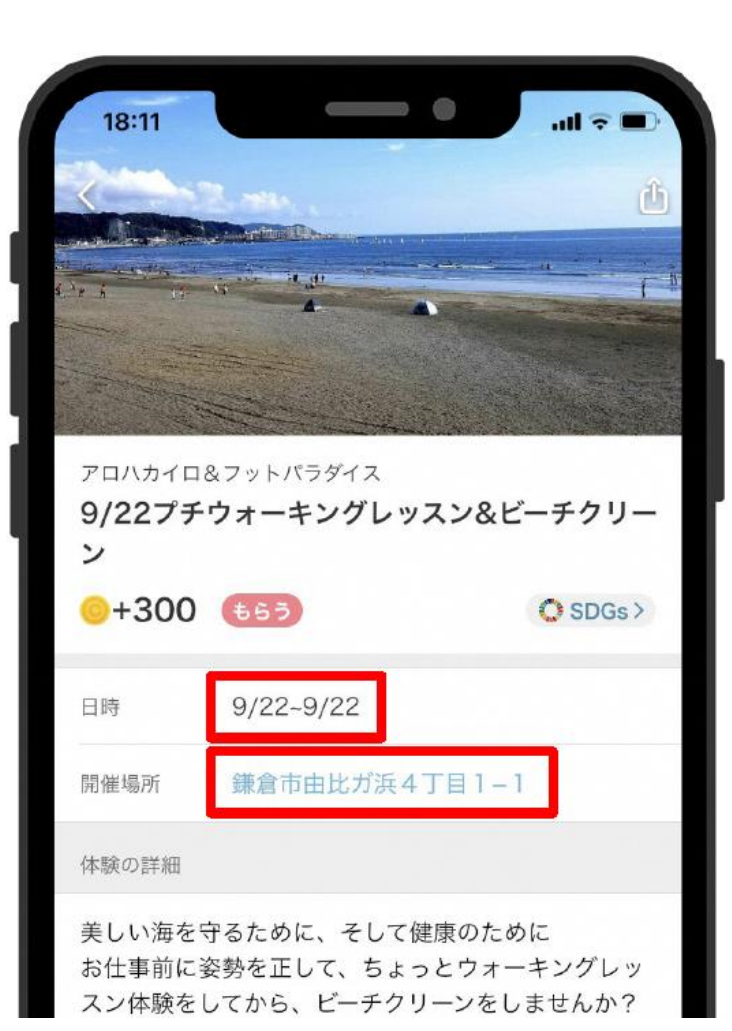